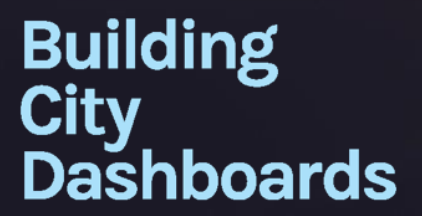

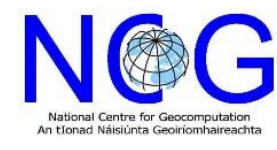

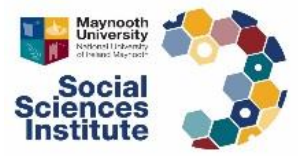

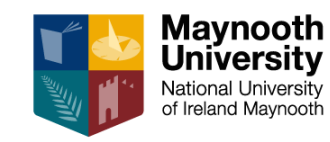

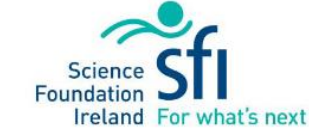

dashboards.maynoothuniversity.ie dashboards@mu.ie @dashbuild

### 3D Data Hack Dublin Unity Starter Guide

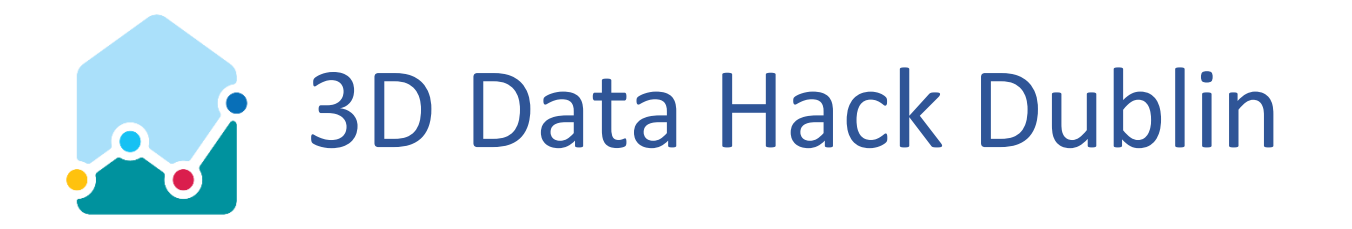

- The following guide has been prepared as part of the Building City Dashboard project, a Science Foundation Ireland initiative based at Maynooth University, Ireland.
- The guide outlines how the resources provided for the 3D Data Hack Dublin can be used with a game engine to facilitate real-time interaction and visualization.
- Following the guide is expected to take between 45 mins and 1 hr 30 mins to complete.
- This guide is not intended as a comprehensive instruction manual.
- It has been provided to help those who are new to real-time, interactive visualisation to get up and running quickly so that they can start exploring their own ideas.
- Suggestions for next steps are provided toward the end of the guide.

**NOTE:** This guide was tested with Unity version 2019.1.0f2. As functionality and menu options can change between versions, please be prepared to refer to online help:

- Documentation: <u>https://docs.unity3d.com/Manual/index.html</u>
- Forums: <u>https://forum.unity.com/</u>

dashboards.maynoothuniversity.ie

dashboards@mu.ie

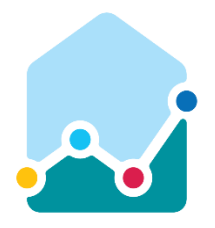

### Download the 3D Data Hack Dublin Resources

### Organisation

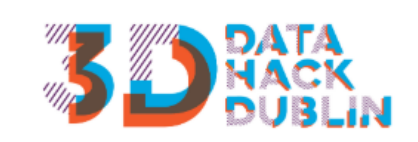

#### 3D Data Hack Dublin

What is it? Locational Data are a vitally important components of applications across the fields of Planning, Transportation, Logistics, Healthcare, Financial Services and... read more

Openness

### \*\*\*\*\*

#### C Social

Transport and Infrastructure

ТЖ

DA

DA

210

### 3D Data Hack Dublin Resources

Resources for the 3D Data Hack Dublin Updated Mapping and Modelling of environment from stereoscopic aerial photography dated 2018 to LOD 2. Plus buildings added to LOD3 level from various planning data sets 2015 / 2018.

| Da          | ta and Resources                    |   |                  |                  |        |
|-------------|-------------------------------------|---|------------------|------------------|--------|
| ain<br>Tent | Move_File_ITM.txt                   |   | III Preview      | Ownload          | 🕑 Edit |
| A stink     | SDZ_Model_ITM_20190424.FBX          | 0 | More information | ☑ Go to resource | 🕑 Edit |
| A dista     | SDZ_Model_ITM_24.max                | 0 | More information | ☑ Go to resource | 🕑 Edit |
|             | SDZ_Model_ITM_Textures_20190424.zip | 0 | More information | ☑ Go to resource | 🕑 Edit |

3D Data Hack Dublin Resources are available in the following location: <u>https://data.smartdublin.ie/dataset/3d-data-hack-dublin-resources</u>

PRIVATE

dashboards@mu.ie

@dashbuild

🖋 Manage

Give feedback on dataset

# 3D Data Hack Dublin Resources

### • Contents

- **SDZ\_Model\_ITM\_20190424.FBX** The 3D model we will be using in this guide. This file it suitable for use in many 3D modelling packages such as 3ds Max or Blender, but also in game engines like Unity or Unreal Engine.
- **SDZ\_Model\_ITM\_Textures\_20190424.zip** A folder containing textures that can be used to enhance the FBX model's appearance.
- **SDZ\_Model\_ITM\_24.max** (Not used in this guide) The original Autodesk 3ds Max project used to assemble the 3D data in the FBX file.
- Move\_File\_ITM.txt (Not used in this guide) A file describing the spatial offset (in metres) which
  has used in the 3ds Max project to bring original survey data in the Irish Transverse Mercator
  (EPSG:2157) coordinate projection system to the world origin in 3ds Max for modelling.

### **Technical Note:**

The spatial offset described by the move file can be used to determine the real world coordinates of objects that have been placed in the 3ds Max project. The offset is required because 3D modelling and visualisation software has tended to use a single precision floating point number format to describe spatial location: <u>https://en.wikipedia.org/wiki/Single-precision\_floating-point\_format</u>. This is commonly done to help improve computational performance, but entails a tradeoff in loss of spatial precision as objects move further away from the world origin (0,0,0). Simply put, single precision floating points do not provide sufficient precision over great enough distances to describe real world geographic coordinates. Attempting to do so can result in visible jitter of objects due to spatial uncertainty, or else their failure to render, resulting in a blank screen. One solution to enable rendering of objects with positions described in a real word geographic coordinate system is to apply an offset to their coordinate position that brings them back toward the world origin.

# Preparing your files for this tutorial

- Download the FBX file and the zip file containing the textures.
- Unzip the textures.
- Place the FBX and textures together in the same folder on your computer (any location of your choice is fine).
- Remember the location of the folder as you will need to access it later to import the 3D model into Unreal Engine.

**NOTE:** You can download the other resources but they will not be used in this guide.

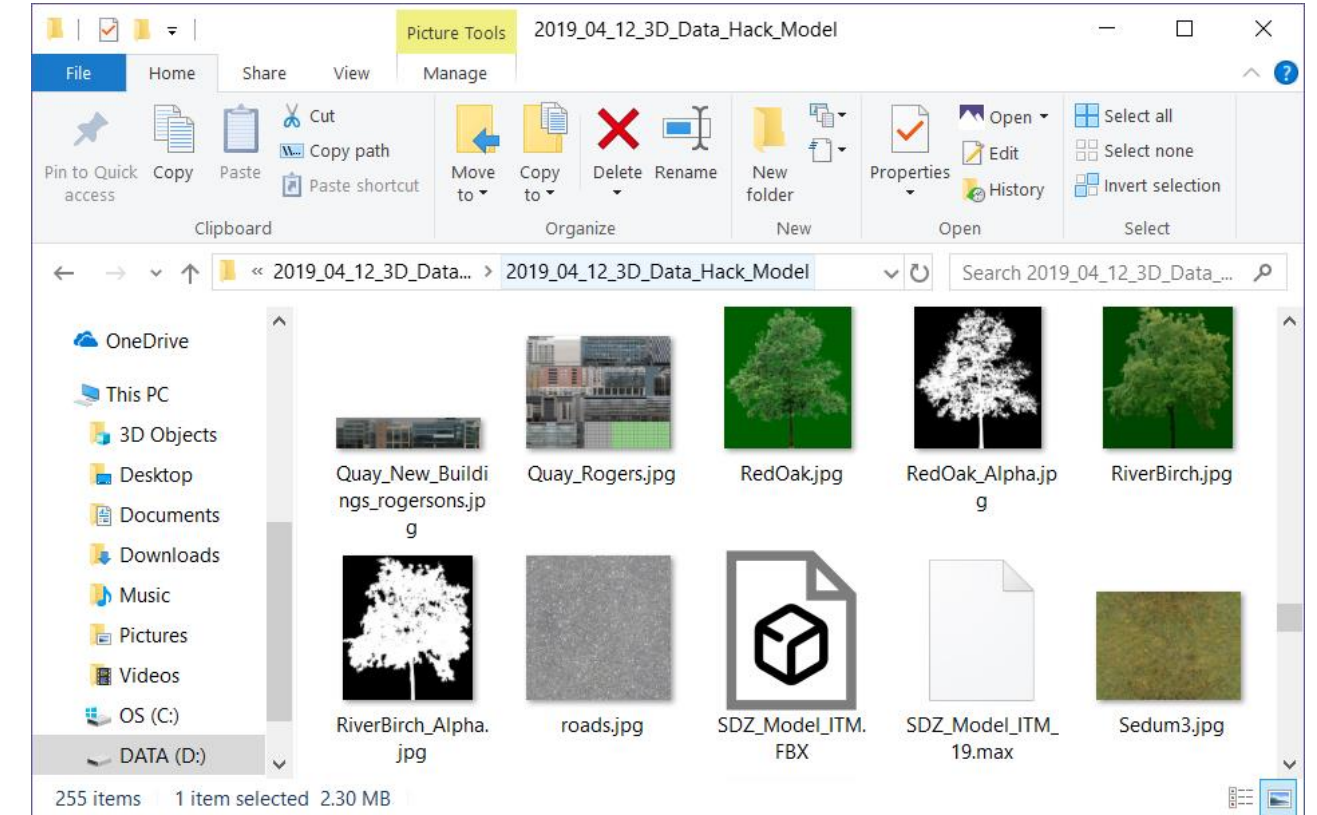

dashboards@mu.ie

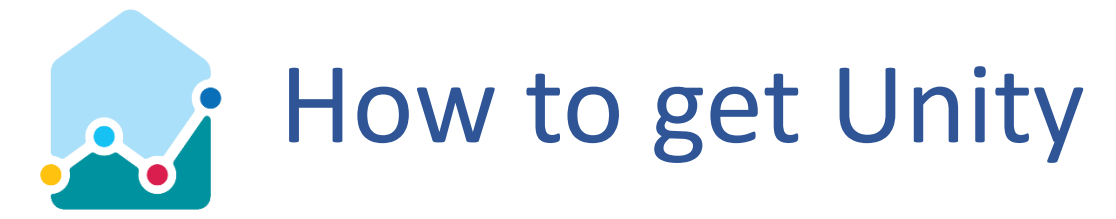

| <b>Ounity</b> Products So       | olutions Made with Unity Learn Community        |                         | Get started Asset Store | 0 |
|---------------------------------|-------------------------------------------------|-------------------------|-------------------------|---|
|                                 |                                                 |                         |                         |   |
| Unity to                        | r all                                           | · a ·                   | in y                    |   |
| Start bringing your vision to I | ife today. Unity's real-time 3D development pla | tform empowers you with | A Second                |   |
| all you need to create, operat  | e, and monetize.                                |                         |                         |   |
| Get started Learn mo            | re                                              | En C                    |                         |   |
| Games                           | Automotive,                                     | Film, Animation &       | Architecture,           |   |
|                                 | Transportation &<br>Manufacturing               | Cinematics              | Engineering &           |   |
|                                 |                                                 |                         |                         |   |
|                                 |                                                 | Null I TO               |                         |   |
|                                 |                                                 | Sec. 1                  |                         |   |

Unity: <u>https://unity.com/</u>

### dashboards.maynoothuniversity.ie

dashboards@mu.ie

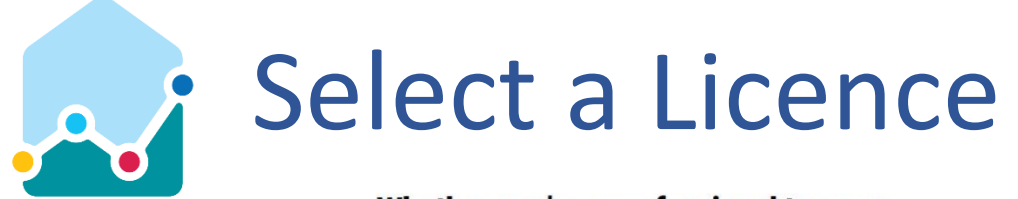

Whether you're a professional team or freelancer, a hobbyist, or a total beginner, there's a Unity plan for you.

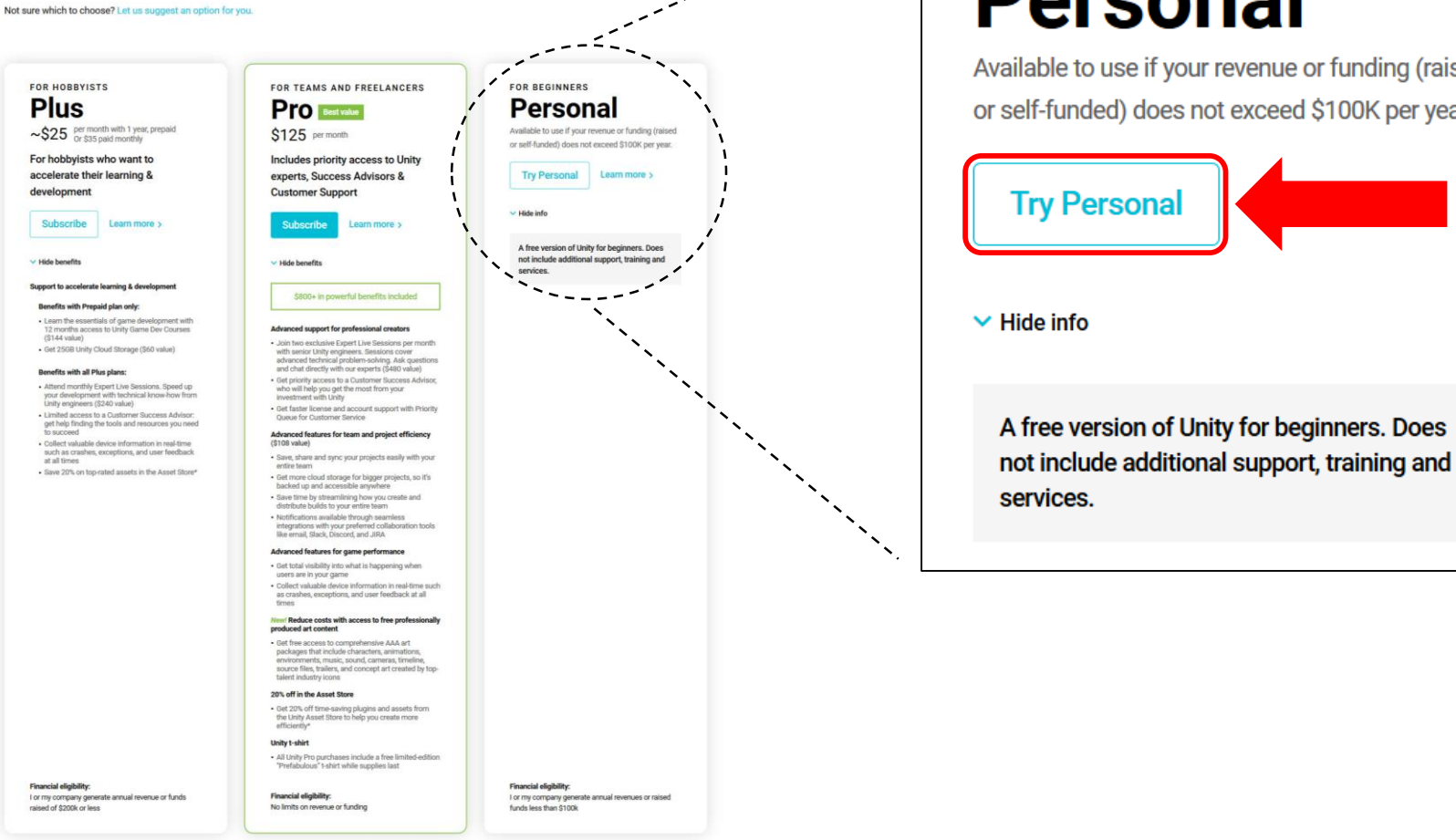

Personal Available to use if your revenue or funding (raised

FOR BEGINNERS

or self-funded) does not exceed \$100K per year.

dashboards.maynoothuniversity.ie

### dashboards@mu.ie

### Accept the Terms and Download Unity

🚭 unity Store

### Get Started with Unity Personal

Download Unity to start creating today and get access to the Unity platform and ecosystem – your one-stop solution for real-time content creation

Are you a hobbyist aspiring to boost your skills and create faster with Unity? Get 12 months of Unity Game Dev Courses included free and get direct access to Unity experts through monthly Expert Live Sessions and our on demand Unity Success Advisor chat portal. Click to see all the other time-saving benefits with Unity Plus. Learn more.

#### Accept terms

By clicking, I confirm that I am eligible to use Unity Personal per the Terms of Service, as I or my company meet the following criteria:

- Do not make more than \$100k in annual gross revenues, regardless of whether Unity Personal is being used for commercial purposes, or for an internal project or prototyping.
- Have not raised funds in excess of \$100K.
- Not currently using Unity Plus or Pro.

If you are not eligible to use Unity Personal, please click here to learn more about Unity Plus and Unity Pro.

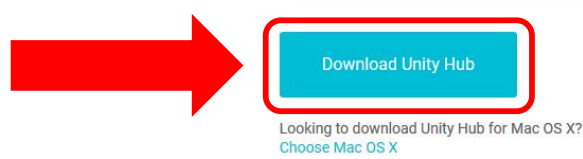

dashboards.maynoothuniversity.ie

### dashboards@mu.ie

@dashbuild

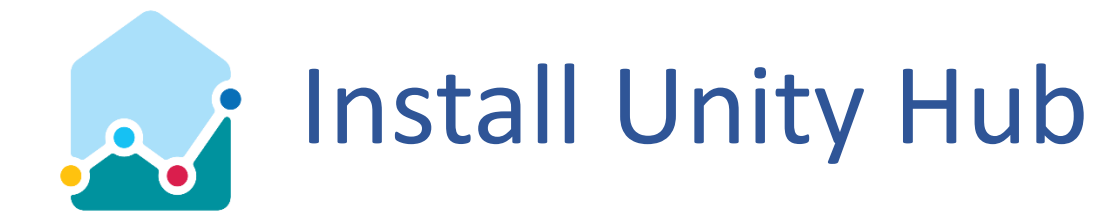

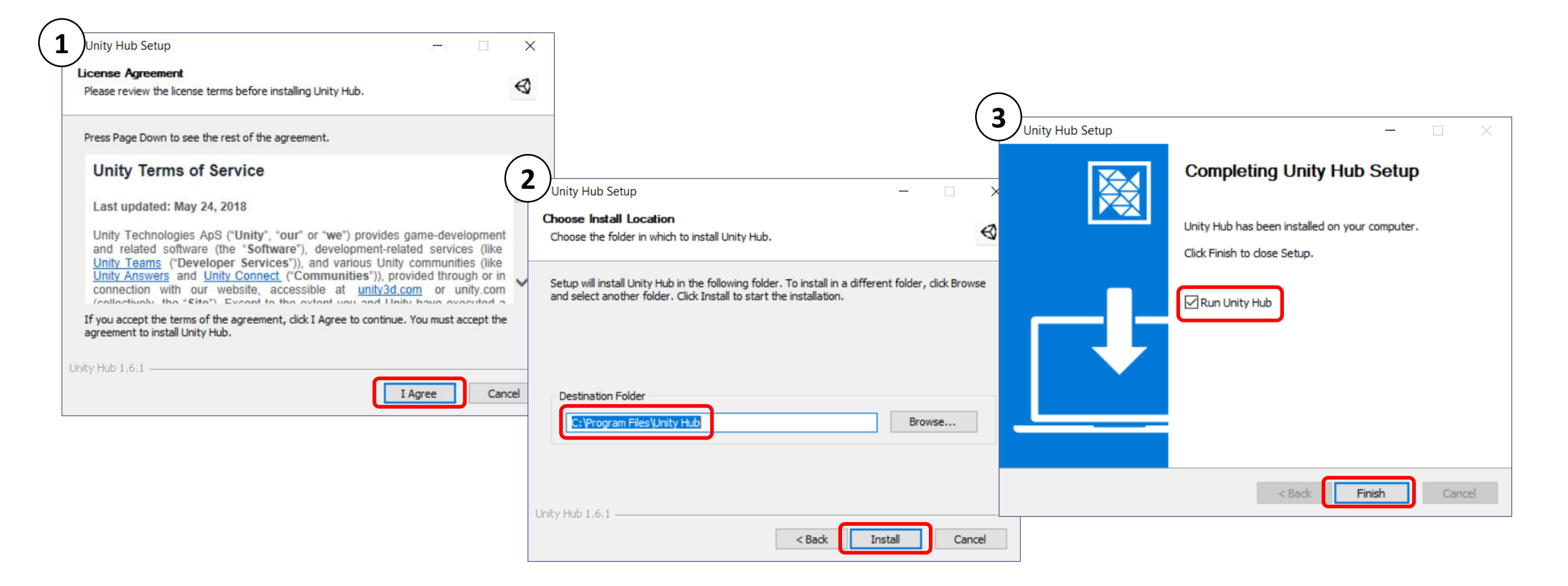

### Install the latest version of Unity

| nity Hub 1.6.1<br>Projects Learn | Installs                                                              | 🗈 New 🛕 Open | - 🗆 X                                        |                 |                     | Unity Hub is useful for managing your projects and multiple versions of the Unity Editor. |
|----------------------------------|-----------------------------------------------------------------------|--------------|----------------------------------------------|-----------------|---------------------|-------------------------------------------------------------------------------------------|
| On my machine                    |                                                                       |              |                                              |                 |                     |                                                                                           |
| Official Releases                |                                                                       | <u> </u>     |                                              |                 |                     |                                                                                           |
| Beta Releases                    |                                                                       | ( 2          | nity Hub 1.6.1                               |                 |                     | -                                                                                         |
|                                  | Setup Unity to begin creatir                                          | g T          |                                              |                 |                     |                                                                                           |
|                                  | Download & install a new release or Locate a previously installed ver | ion          | Projects                                     | Learn           | Installs            | 🗈 New 🟦 Open 💠 😝 My account                                                               |
|                                  | Locate a Version Download                                             |              | On my machine                                | Æ               | Unity 2019.1.0f2    | Download                                                                                  |
| Find other<br>versions in the    |                                                                       |              | Official Releases<br>Beta Releases           |                 | Unity 2018.3.14f1   | Download                                                                                  |
| archive                          |                                                                       |              |                                              | $\triangleleft$ | Unity 2018.2.21f1   | Download                                                                                  |
|                                  |                                                                       |              |                                              | $\triangleleft$ | Unity 2018.1.9f2    | Download                                                                                  |
|                                  |                                                                       |              | Find other                                   |                 | Unity 2017.4.26f1 L | TS @ Download                                                                             |
|                                  |                                                                       |              | versions in the<br>Unity download<br>archive | $\triangleleft$ | Unity 2017.2.5f1    | Download                                                                                  |

### dashboards.maynoothuniversity.ie

dashboards@mu.ie

### You can select components to install

| Projects Lea                                                   | Add components to your in                            | nstall                         |                            | pen 🔅 😝 My a             | account |
|----------------------------------------------------------------|------------------------------------------------------|--------------------------------|----------------------------|--------------------------|---------|
|                                                                | Editor                                               | download size                  | install size               | Î.                       |         |
| On my machine                                                  | ✓ 2019.1.0f2                                         | 765.0 MB                       | 2.4 GB                     |                          |         |
| Official Releases                                              | Platforms                                            |                                |                            | Download                 |         |
| Beta Releases                                                  | ✓ ☐ Android Build Support                            | 481.4 MB                       | 2.0 GB                     | Download                 |         |
|                                                                | Android SDK & NDK Tools                              | 891.8 MB                       | 2.8 GB                     |                          |         |
|                                                                | iOS Build Support                                    | 895.9 MB                       | 3.6 GB                     | Download                 |         |
|                                                                | UtvOS Build Support                                  | 328.4 MB                       | 1.4 GB                     | Download                 |         |
|                                                                | Total space required: 4.6 GB                         |                                |                            | Download                 |         |
|                                                                | Space available: 47.4 GB                             | Cancel                         | Done                       | Download                 |         |
| Find oth<br>version: Unity all<br>Unity de<br>archive platform | ows you to add compone<br>is. You can accept the def | ents to build<br>aults for nov | apps for di<br>v as you ca | fferent<br>in always add |         |

### dashboards@mu.ie

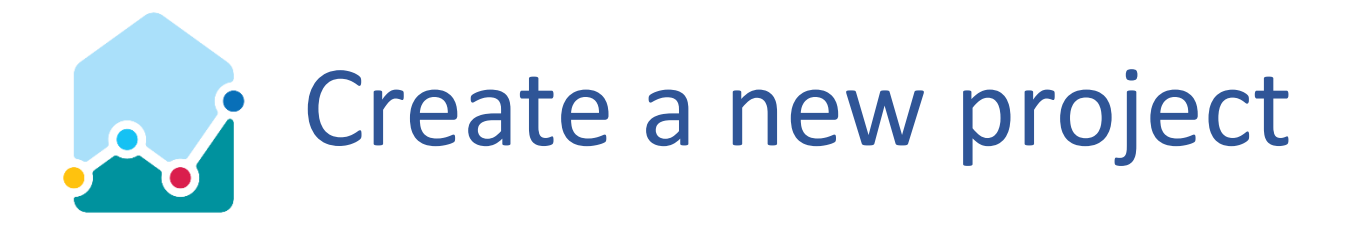

- 1. Start a 'New' project.
- 2. Give the project a name.
- 3. Choose the '3D' project template.
- 4. Specify the location on your computer to store the project.
- 5. Click 'Create Project'.

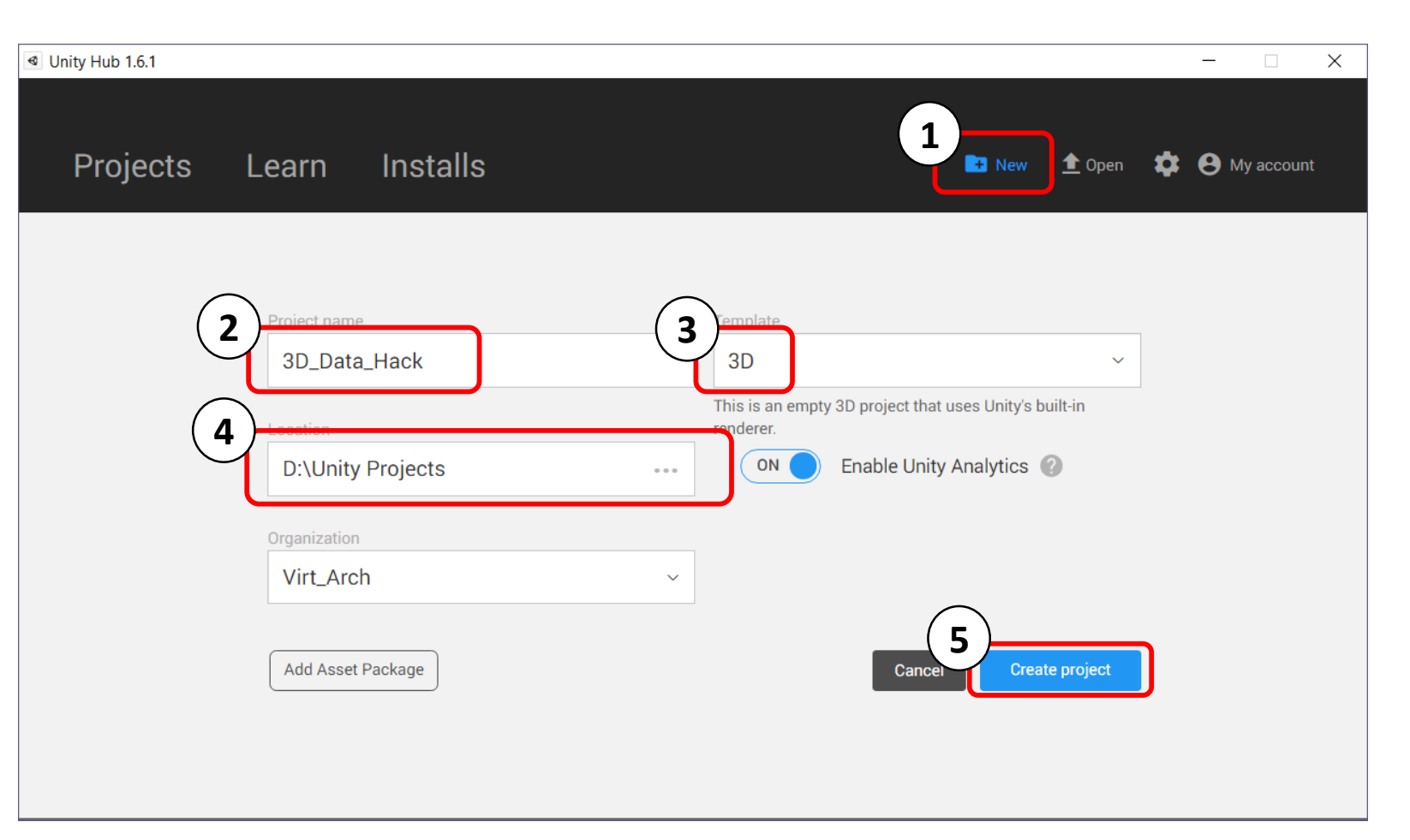

### dashboards@mu.ie

### The Unity User Interface

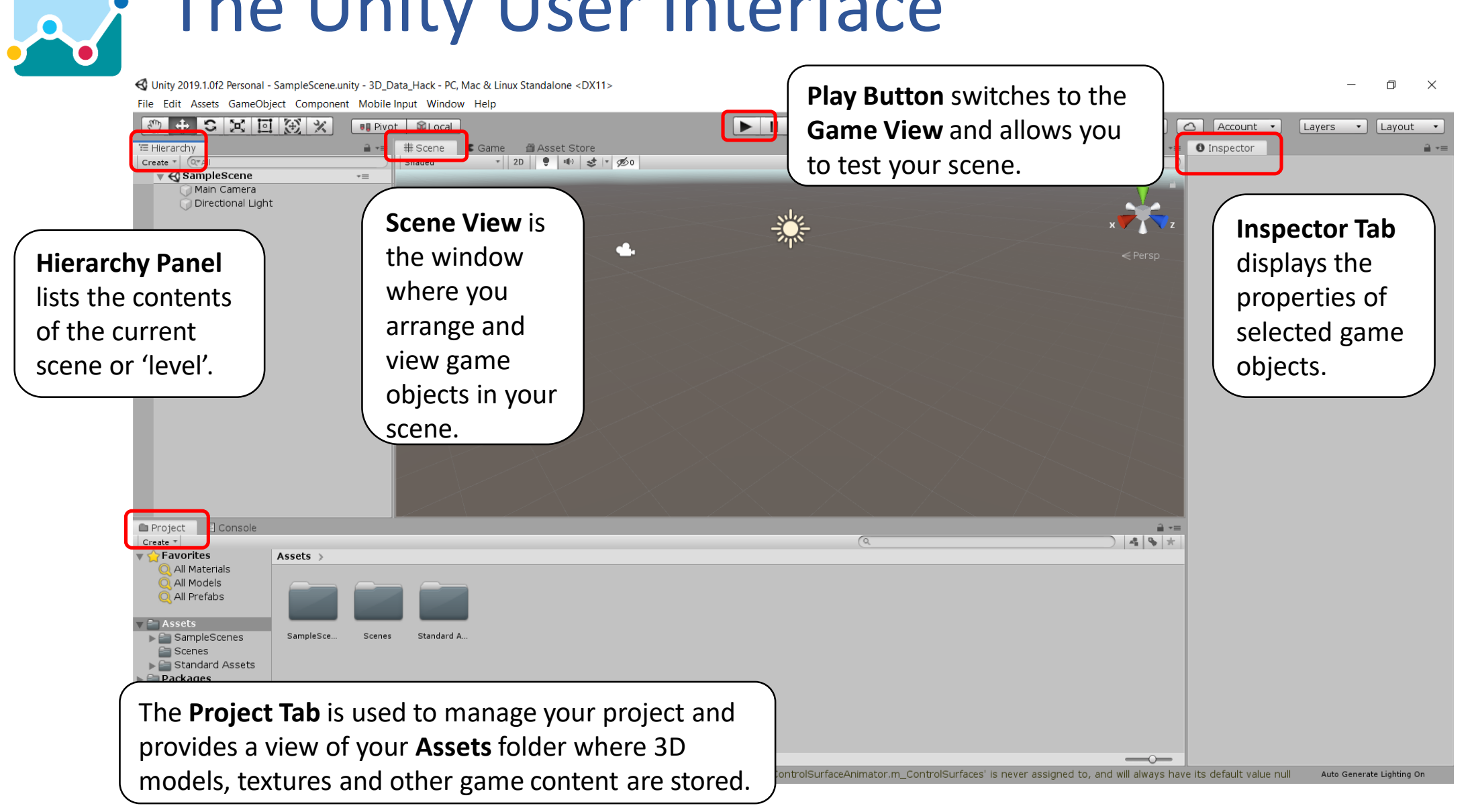

### dashboards.maynoothuniversity.ie

### dashboards@mu.ie

### Create a new 3DModels folder

🚭 Unity 2019.1.0f2 Personal - SampleScene.unity - 3D\_Data\_Hack - PC, Mac & Linux Standalone <DX11>

File Edit Assets GameObject Component Mobile Input Window Help

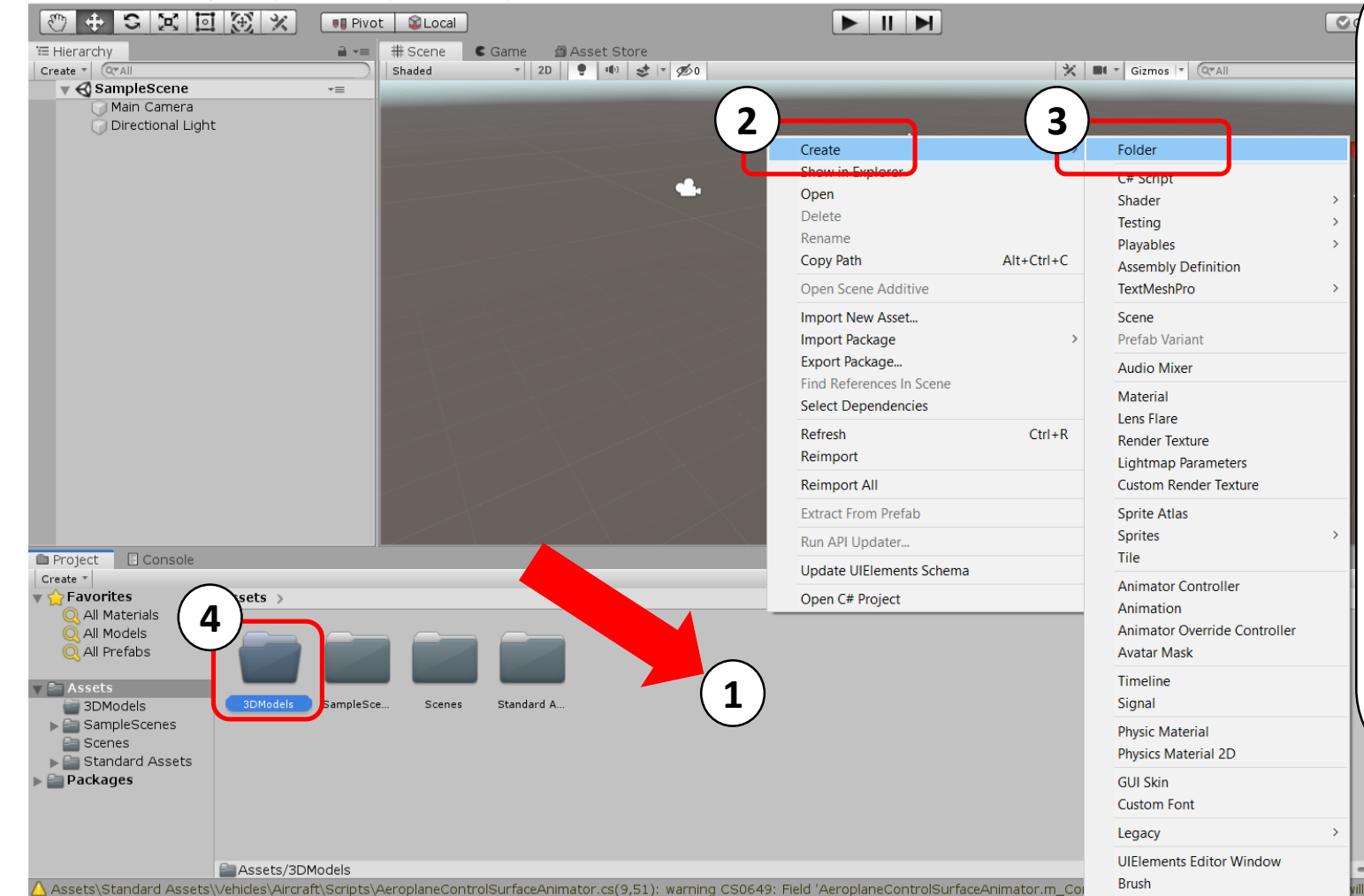

1. **Right Click** in the assets panel at the bottom of the screen.

### 2. Hover the mouse over **'Create'**.

3. Select 'Folder'.

4. Name the new folder **'3DModels'**.

This will help you find and manage your imported models in the Project Tab.

### Asset Labels AssetBundle None Ill always have its default value null Auto Generate Lighting On

### dashboards.maynoothuniversity.ie

### dashboards@mu.ie

## Import 3D Model

🚭 Unity 2019.1.0f2 Personal - SampleScene.unity - 3D\_Data\_Hack - PC, Mac & Linux Standalone <DX11>

File Edit Assets GameObject Component Mobile Input Window Help

- 0 ×

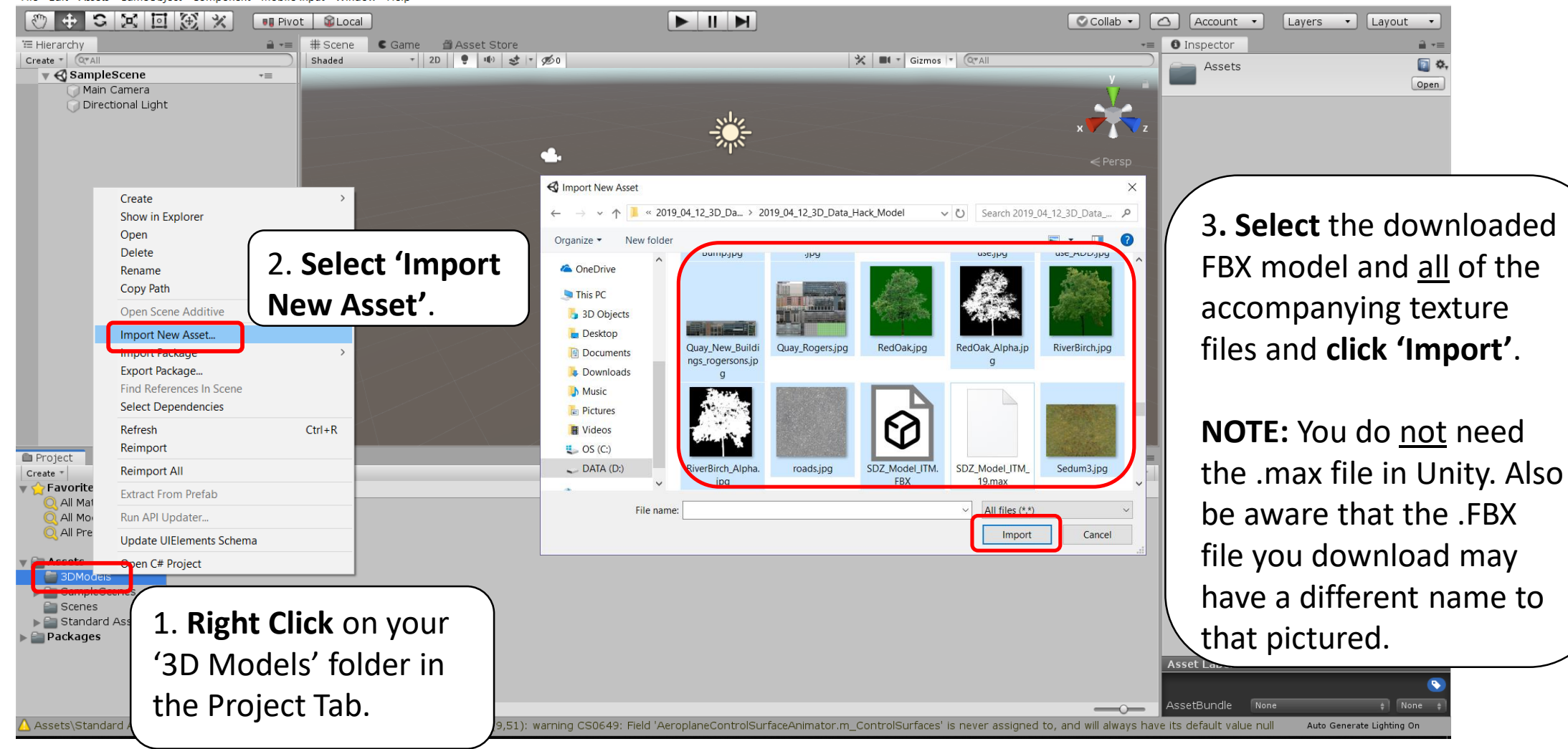

### dashboards.maynoothuniversity.ie

### dashboards@mu.ie

### Generate Colliders for the model geometry

🚭 Unity 2019.1.0f2 Personal - SampleScene.unity - 3D\_Data\_Hack - PC, Mac & Linux Standalone <DX11>

File Edit Assets GameObject Component Mobile Input Window Help

o ×

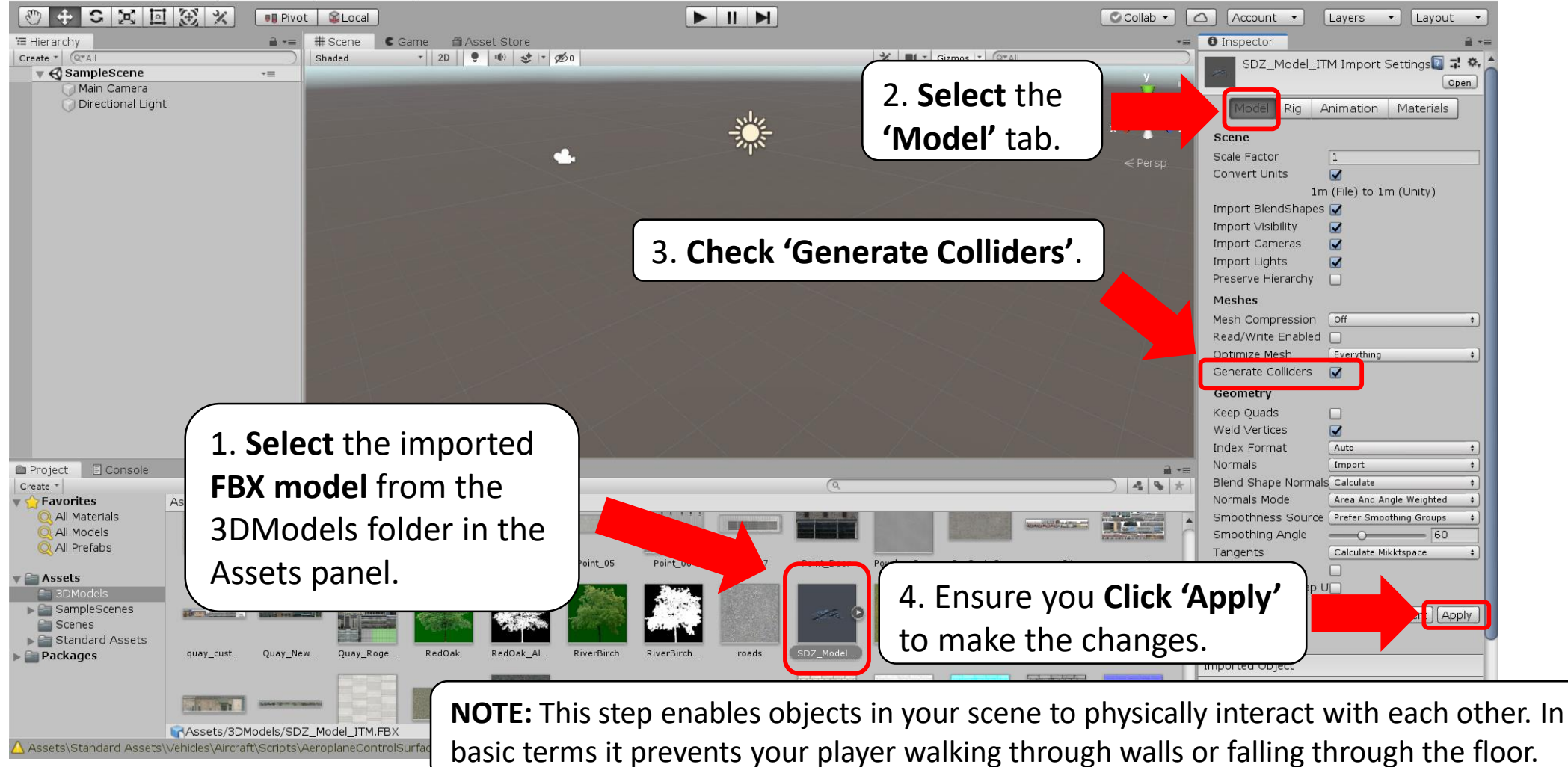

dashboards.maynoothuniversity.ie

dashboards@mu.ie

### Unpack the materials embedded in the model

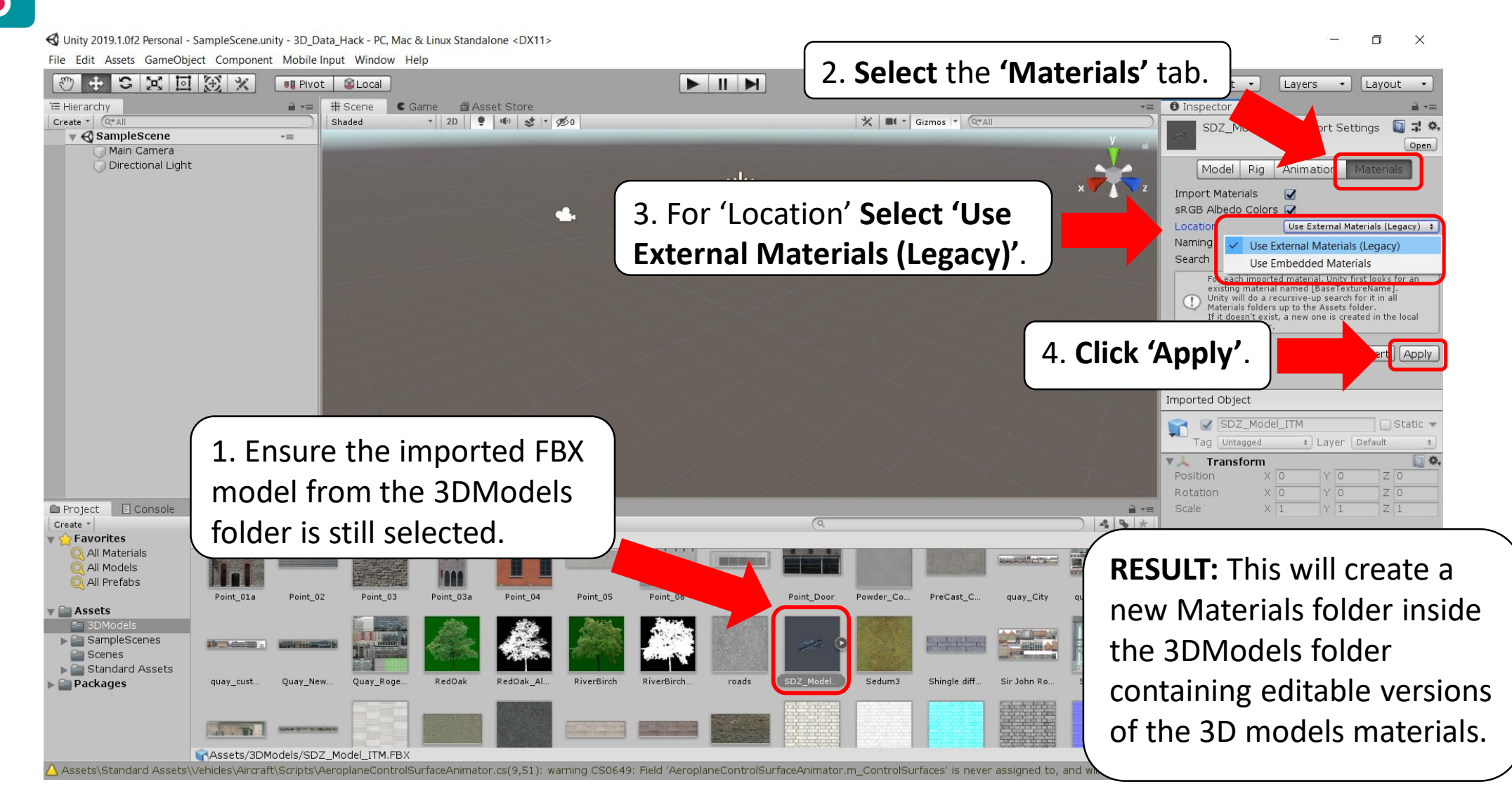

### dashboards.maynoothuniversity.ie

### dashboards@mu.ie

### Drag the 3D Model into your scene hierarchy

🔇 Unity 2019.1.0f2 Personal - SampleScene.unity - 3D\_Data\_Hack - PC, Mac & Linux Standalone\* <DX11>

File Edit Assets GameObject Component Mobile Input Window Help

- 0 X

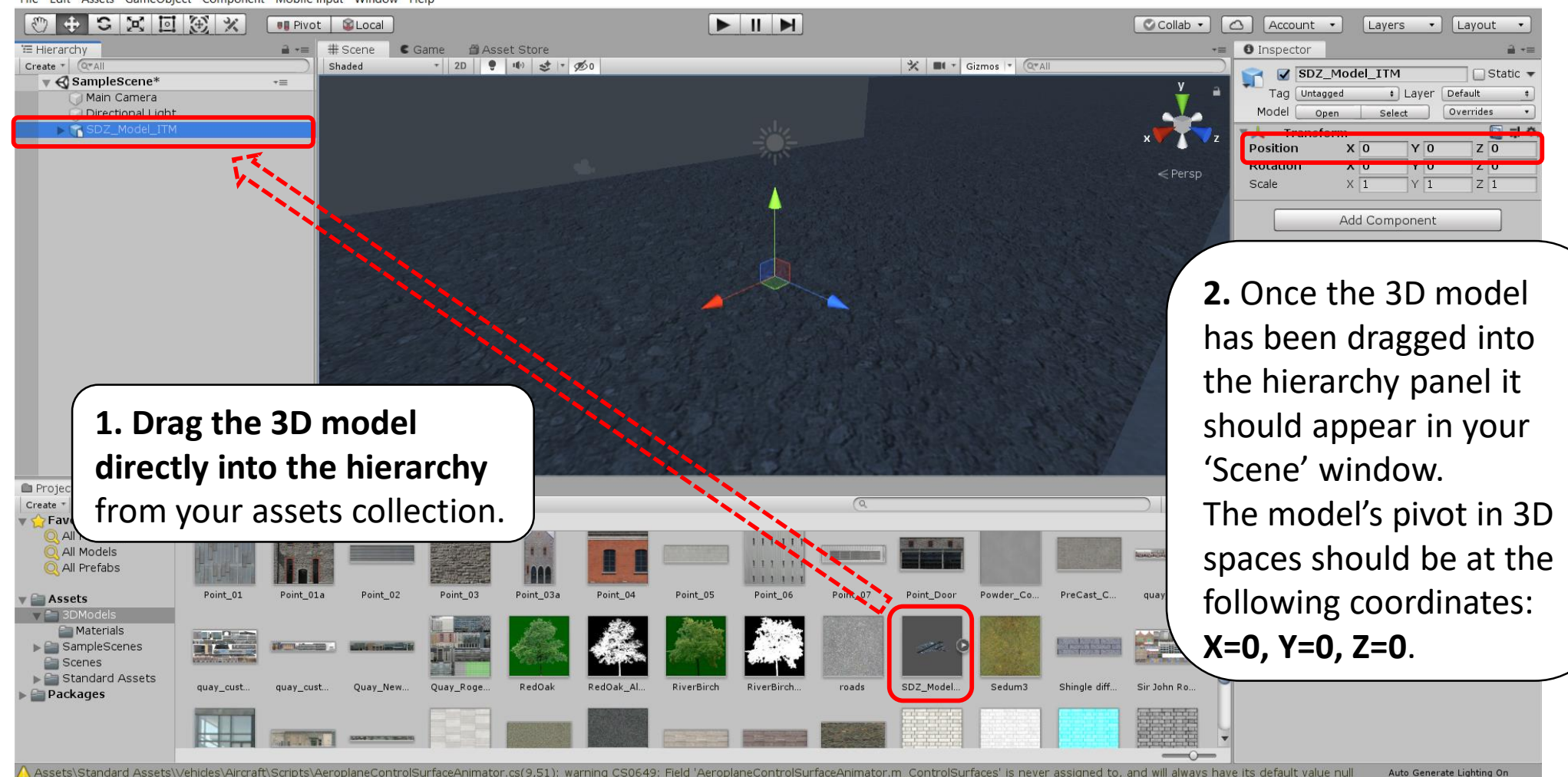

### dashboards.maynoothuniversity.ie

### dashboards@mu.ie

### Download Unity Standard Assets

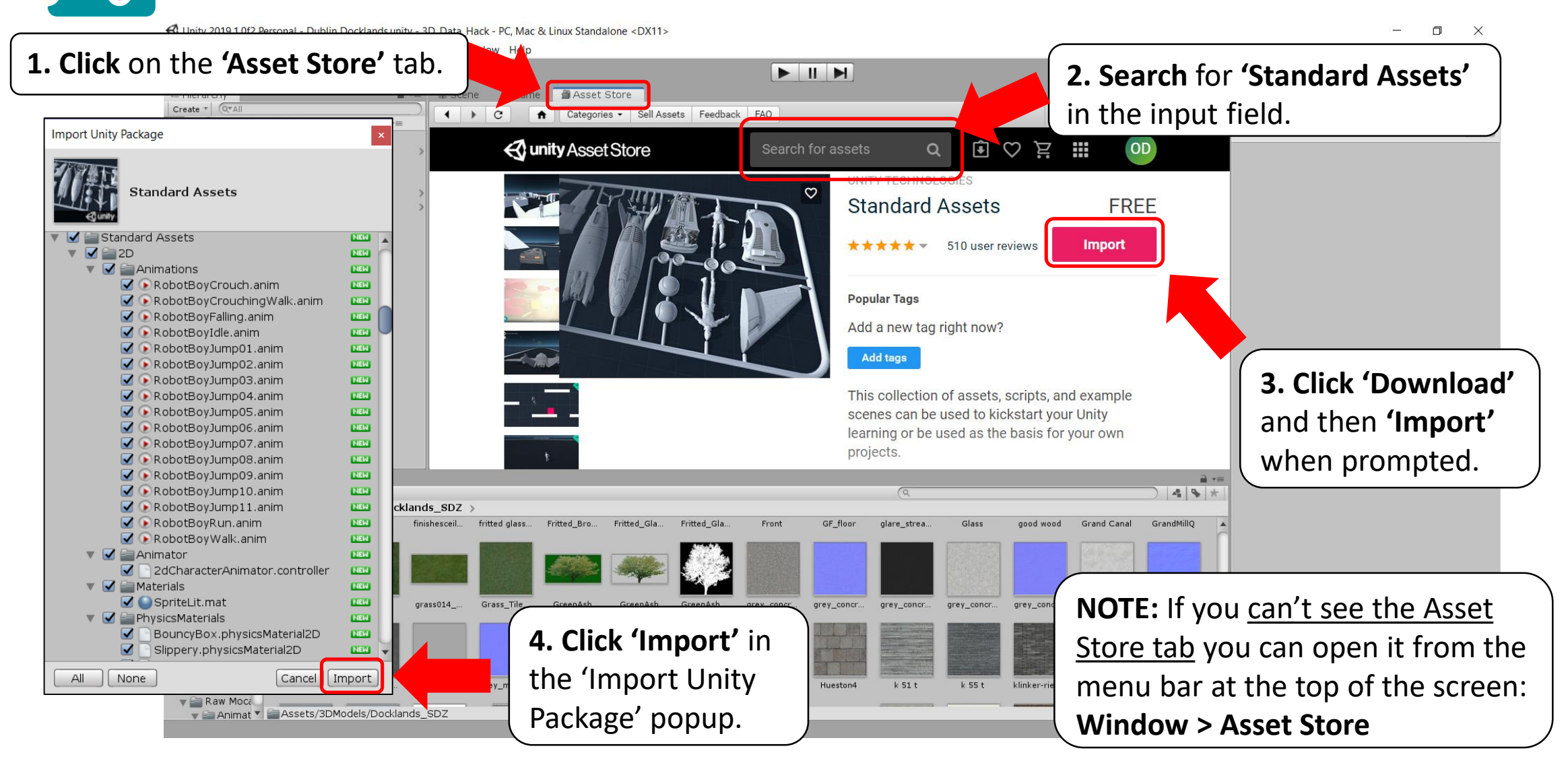

### dashboards.maynoothuniversity.ie

### dashboards@mu.ie

### Add the first person character to your scene

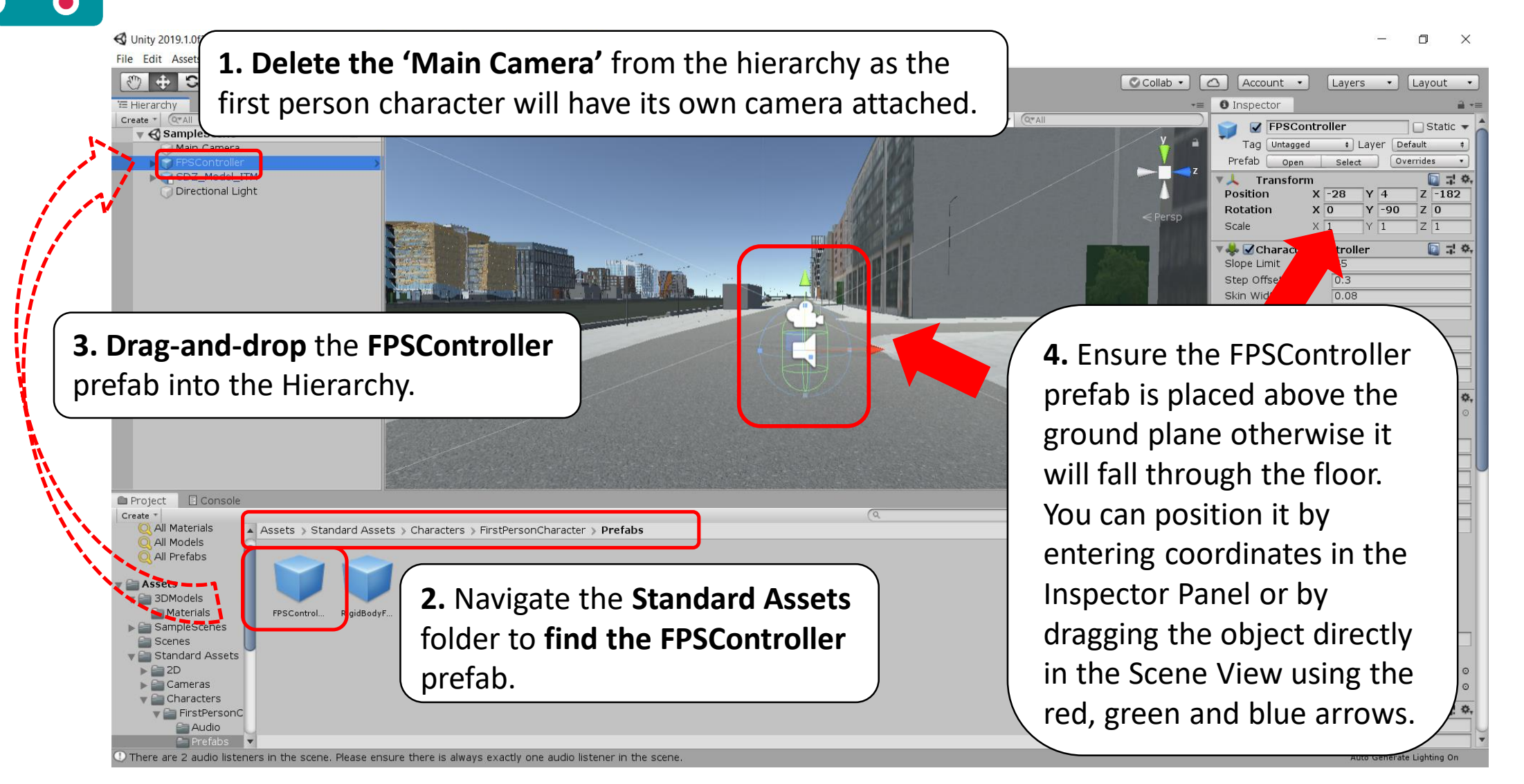

#### dashboards.maynoothuniversity.ie

### dashboards@mu.ie

### Press Play to test your scene

🔇 Unity 2019.1.0f2 Personal - SampleScene.unity - 3D\_Data\_Hack - PC, Mac & Linux Standalone\* <DX11>

File Edit Assets GameObject Component Mobile Input Window Help

- 🛛 🗙

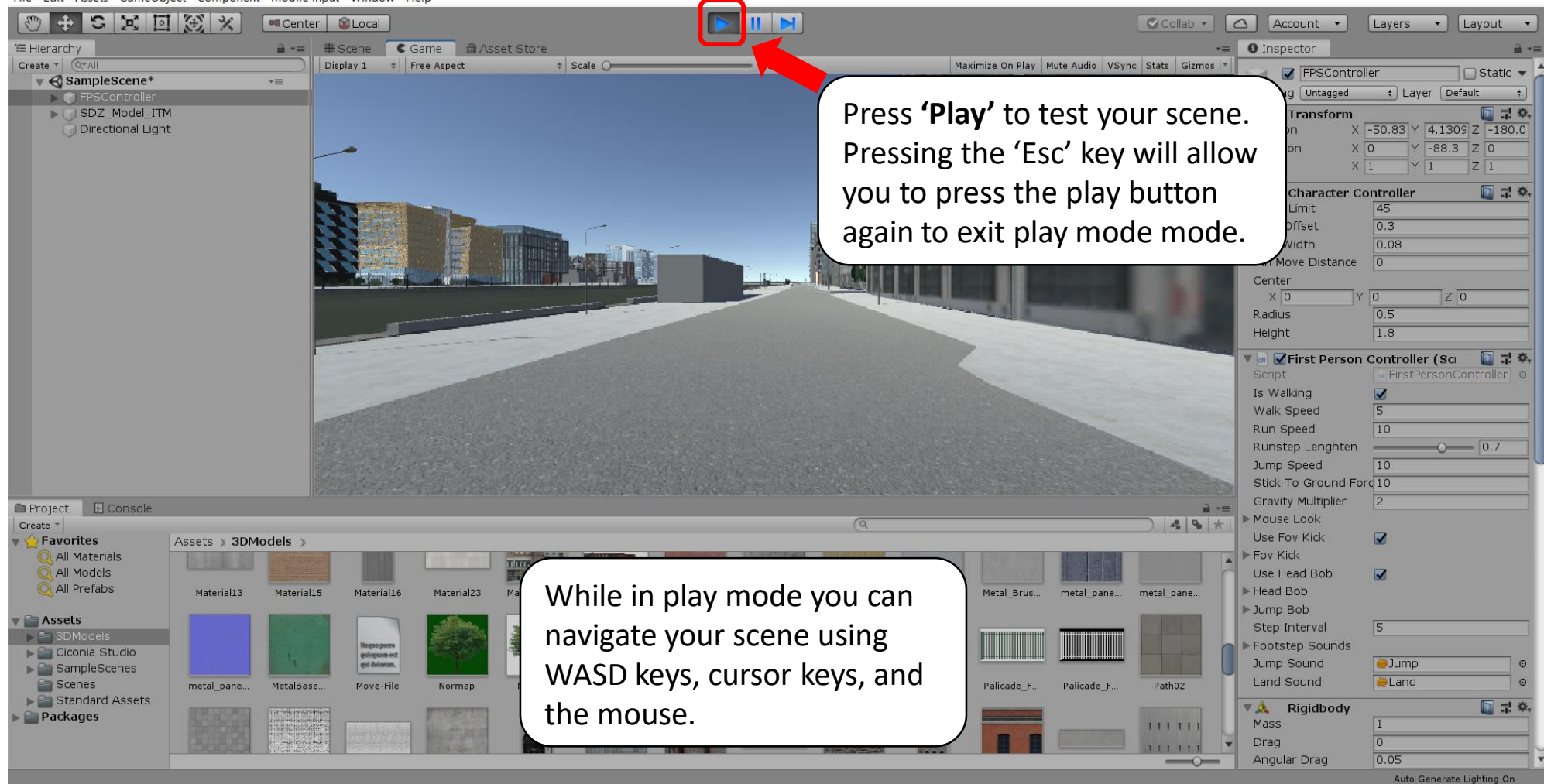

### dashboards.maynoothuniversity.ie

### dashboards@mu.ie

### Save your Scene(s) as you update them

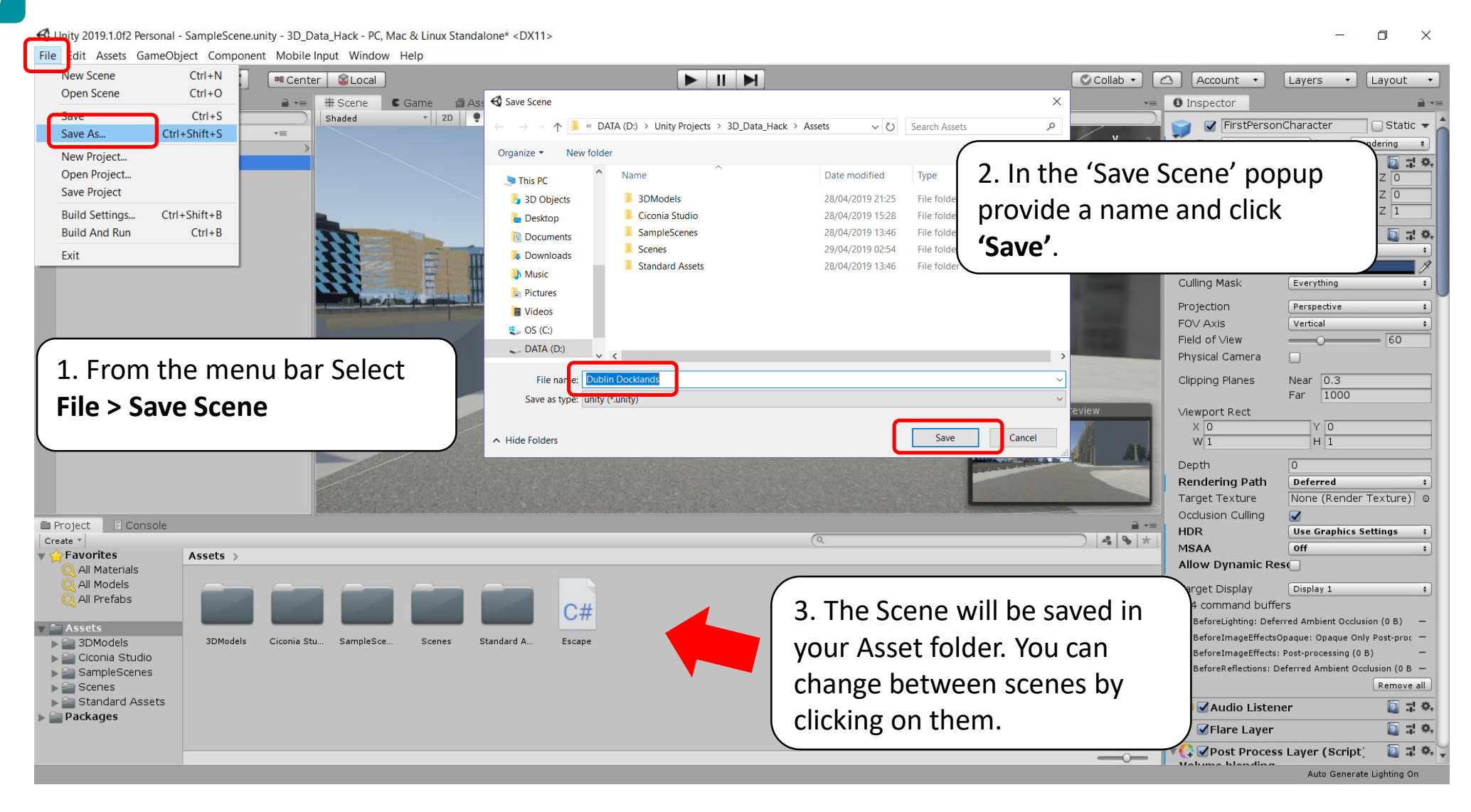

#### dashboards.maynoothuniversity.ie

### dashboards@mu.ie

### Save the Overall Project

File Edit Assets GameObject Component Mobile Input Window Help New Scene Ctrl+N Collab • 🛆 Account • Center SLocal Layers - Layout -Open Scene Ctrl+O -= 0 Inspector 🔒 📲 # Scene 🕻 Game 🏻 🎒 Asset Store Ctrl+S Save 🔆 📑 \* Gizmos \* (Q\*Al Shaded \* 2D 🕊 🍽 🛫 🔊 Ø0 ✓ FirstPersonCharacter Static 🔻 Save As... Ctrl+Shift+S += Tag MainCamera + Layer Rendering . . New Project... 🗋 🕂 🔅, ▼ 人 Transform ZO Position XO Y 0.8 Save Project X O YO Z 0 Rotation Scale X 1 Y 1 Z 1 Ctrl+Shift+B Build Settings... **Build And Run** Ctrl+B 🔲 🐺 🔅 🖊 📥 🗹 Camera Clear Flags Skybox Fxit Background Culling Mask Everything . Projection Perspective . FOV Axis Vertical 4 Field of View 60 Physical Camera Near 0.3 **Clipping Planes** From the menu bar Select Far 1000 Viewport Rect File > Save Project. This YO X O W1 H 1 ensures that project wide 0 Depth **Rendering Path** Deferred setting and changes are None (Render Texture) o Target Texture Occlusion Culling 1 P HDR Use Graphics Settings saved, not just the changes in A & \* Cre MSAA Off Allow Dynamic Res a particular scene. Target Display Display 1 4 C# 4 command buffers BeforeLighting: Deferred Ambient Occlusion (0 B) -BeforeImageEffectsOpague: Opague Only Post-proc -▶ 🚔 3DModels 3DModels Ciconia Stu SampleSce Scenes Standard A Dublin Dock Escape BeforeImageEffects: Post-processing (0 B) 🕨 🚞 Ciconia Studio BeforeReflections: Deferred Ambient Occlusion (0 B -▶ 🚔 SampleScenes Remove all ▶ 🚔 Scenes ▶ 🚞 Standard Assets 🙆 🗹 Audio Listener 고 다 추, Packages 📑 🗹 Flare Layer 🗋 귀 추, 🔻 🖓 🗹 Post Process Layer (Script) 🔁 🕂 🐥 -Volume blandin Auto Generate Lighting On

#### dashboards.maynoothuniversity.ie

🕰 Unity 2019.1.0f2 Personal - Dublin Docklands.unity - 3D\_Data\_Hack - PC, Mac & Linux Standalone <DX11>

#### dashboards@mu.ie

### @dashbuild

– 0 ×

### Save the Overall Project

Unity 2019.1.0f2 Personal - Dublin Docklands.unity - 3D\_Data\_Hack - PC, Mac & Linux Standalone <DX11>

A /

- 🗆 🗡

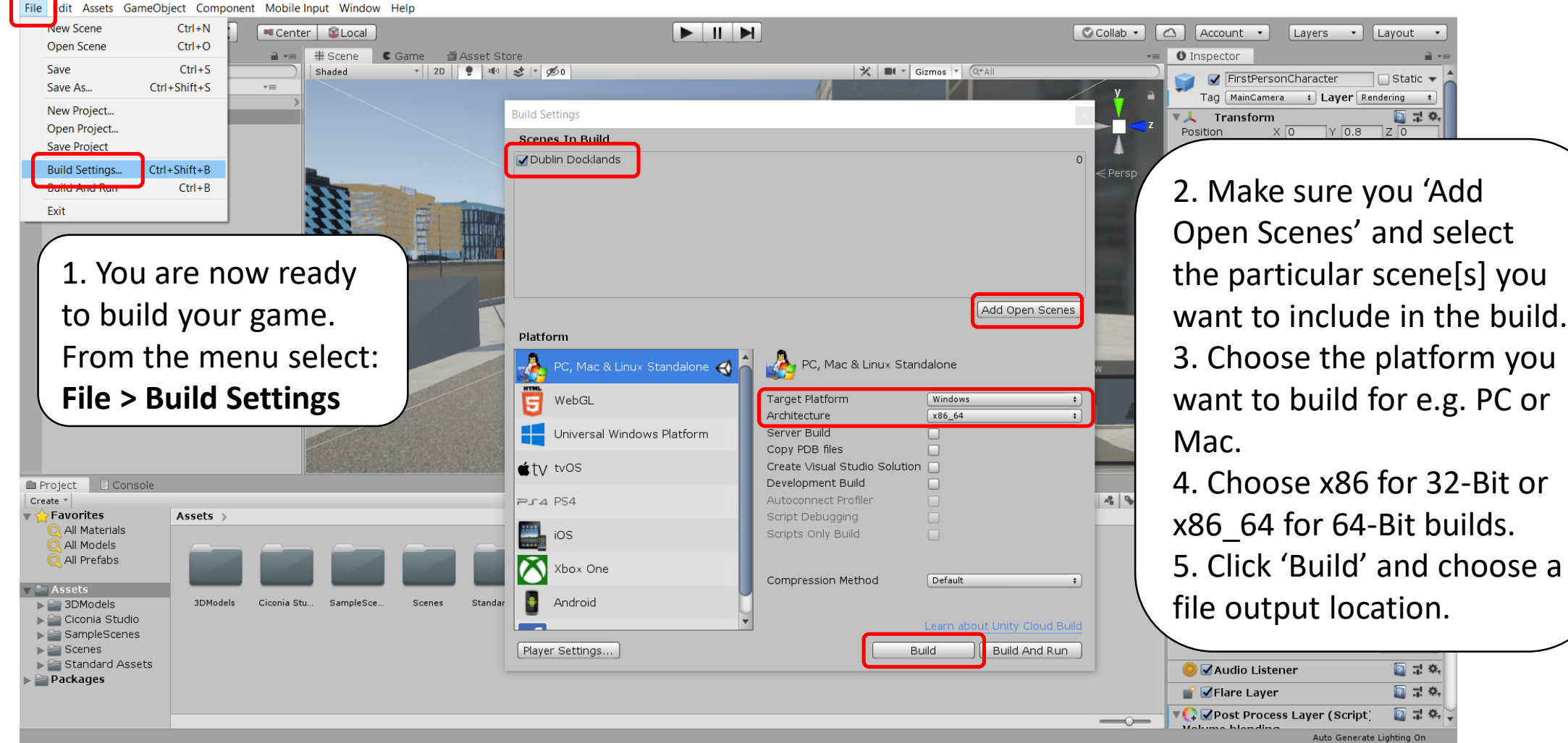

### dashboards.maynoothuniversity.ie

#### dashboards@mu.ie

# Run your application .exe to test

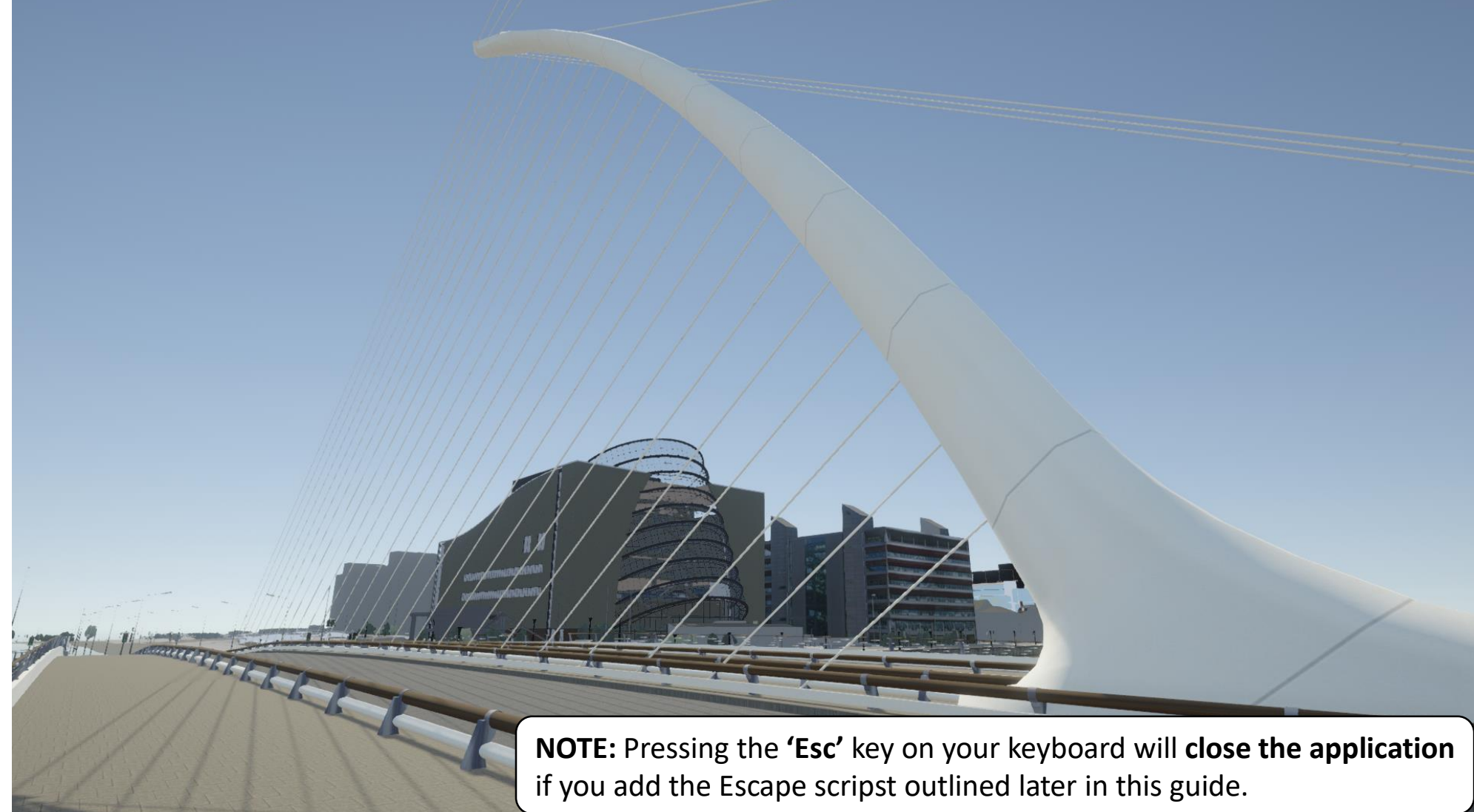

dashboards.maynoothuniversity.ie

dashboards@mu.ie

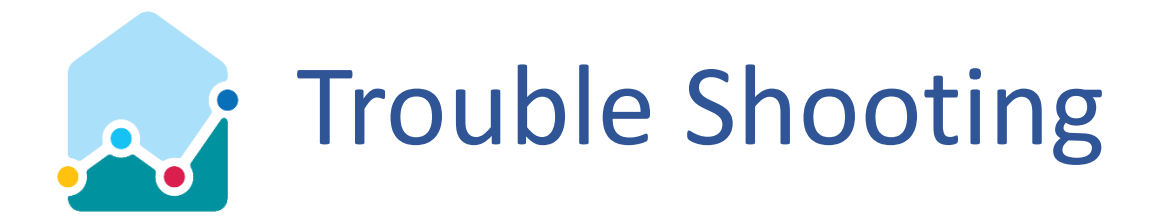

- My character controller passes through the floor or walls when I press play
  - Ensure that the character controller is positioned fully above the ground plane.
  - Check that you correctly generated colliders for your models when you imported them as indicated earlier in the guide.
- I can't exit the application I built
  - Add the 'Escape' script to your project that is outlined further on in this guide.
- The model doesn't look how I'd expect
  - Experiment with the Unity Post Processing Stack as outlined later in this guide.
  - Try adjusting the model's materials and experiment with the 'Normal' maps provided for some of the textures: <u>https://docs.unity3d.com/Manual/StandardShaderMaterialParameterNormalMap.html</u>
- I can't edit the materials on my model or they appear to be missing
  - Not all of the buildings in the model have photoreal textures for their facades.
  - Ensuring that you selected 'Use External Materials' when you imported the model should ensure the inclusion of any textures for those buildings that do have them. This will enable you to edit and adjust all of the materials that come with the model: <u>https://docs.unity3d.com/Manual/Shaders.html</u>
- Trees and Railings look like billboards when they should be transparent
  - Use the process for adding transparency outlined later in this guide.
  - Alternatively you could try to create your own shader.
- My Trees or Railing are only visible from one side
  - Apply a double sided shader like the Ciconia Double Sided shader indicated later in this guide.

### dashboards@mu.ie

# Further ways to enhance your scene

- Look at the other assets in the Standard Assets collection and use them to enhance your scene: <u>https://assetstore.unity.com/packages/essentials/asset-packs/standard-assets-32351</u>
- Use other free assets from the Unity Asset Store: <u>https://assetstore.unity.com/</u>
- Use shaders and take advantage of the Unity Post Processing Stack to improve the visual appearance of your scenes. Examples follow in subsequent slides.
- Add interactivity and further functionality through scripting in the C# language. A very brief but useful example follows on the next slide.
- Experiment with AR and VR in Unity.
- Make use of the extensive learning materials and tutorials provided on the Unity website: <u>https://unity.com/learn</u>

### Add a script to close your built desktop application with the Escape key (1)

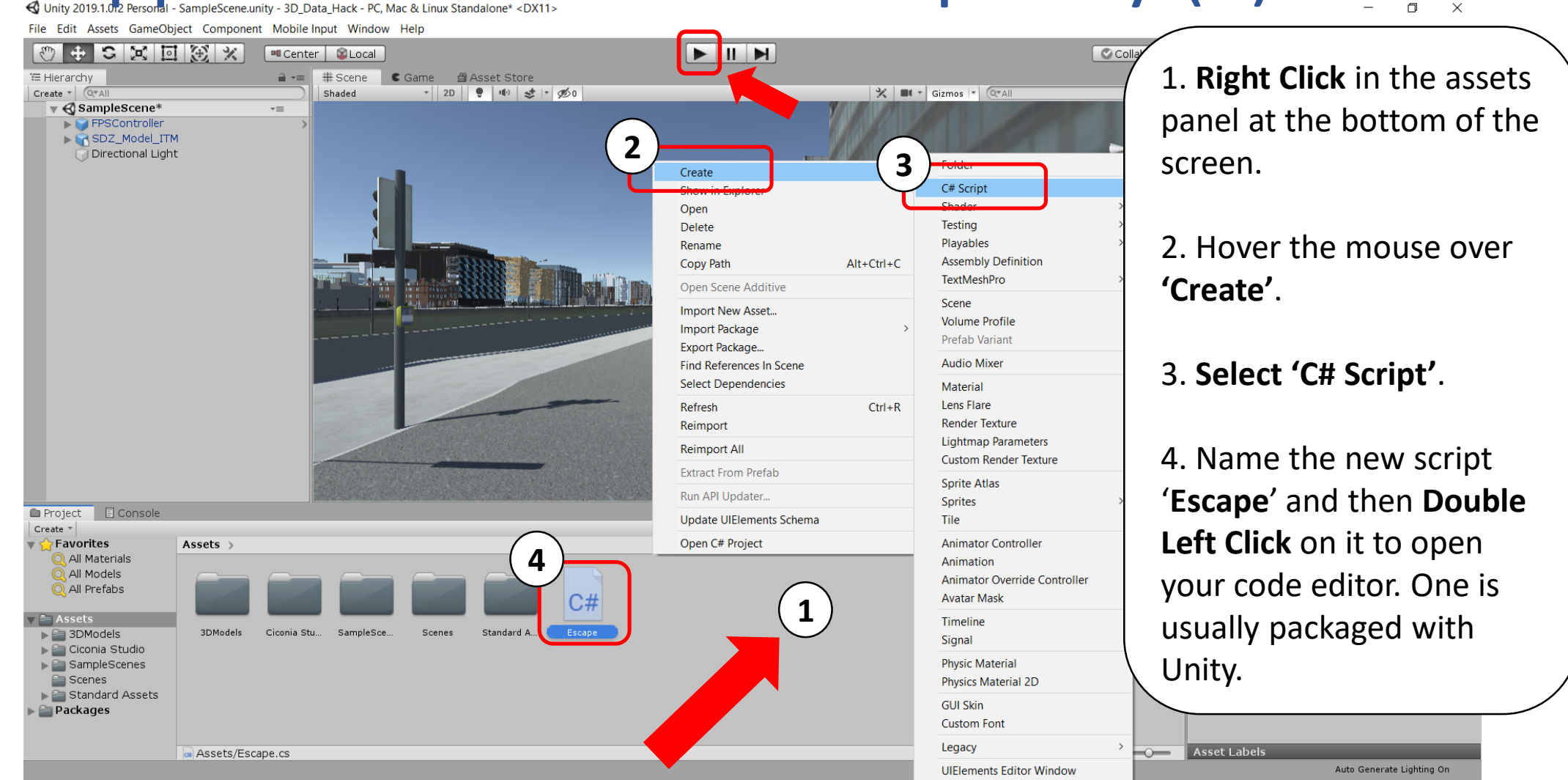

### dashboards.maynoothuniversity.ie

#### dashboards@mu.ie

# Adding a script to close your built desktop application with the Escape key (2)

// This script exits the application upon pressing the Esc key

// The default Start function is used for initialization

⊡using UnityEngine;

using System.Collections;

private void Start ()

public class Escape : MonoBehaviour {

The name of the class has to match the name of the script file, otherwise there will be an error.

// The Update function is called once per frame
void Update ()

The code in the Update function waits for the Escape key to be pressed and then quits the application.

if (Input.GetKey(KeyCode.Escape))

Application.Quit();

**NOTE:** Make sure to <u>save</u> <u>changes</u> to your script before adding it to a game object in your scene or pressing play.

dashboards.maynoothuniversity.ie

dashboards@mu.ie

### Add a script to close your built desktop application with the Escape key (3)

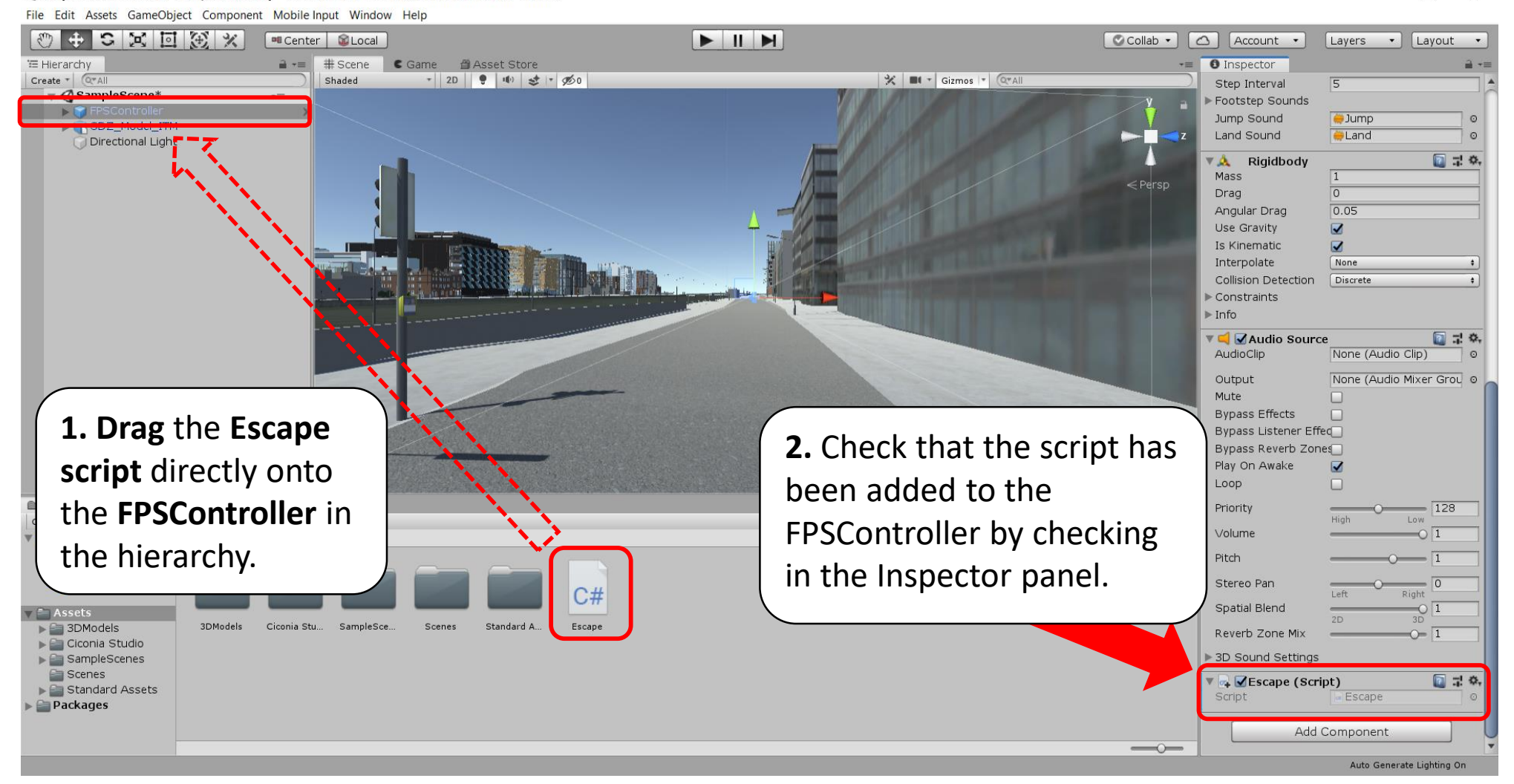

### dashboards.maynoothuniversity.ie

#### dashboards@mu.ie

### @dashbuild

X

### Quick solution for transparency on trees and railing textures (1) C Unity 2019.1.0f2 Personal - SampleScene.unity - 3D Data Hack - PC, Mac & Linux Standalone\* X

**NOTE:** The next few steps require external image editing software that can save a PNG file with alpha transparency. Alternative solutions would involve creating your own shaders which is not covered here.

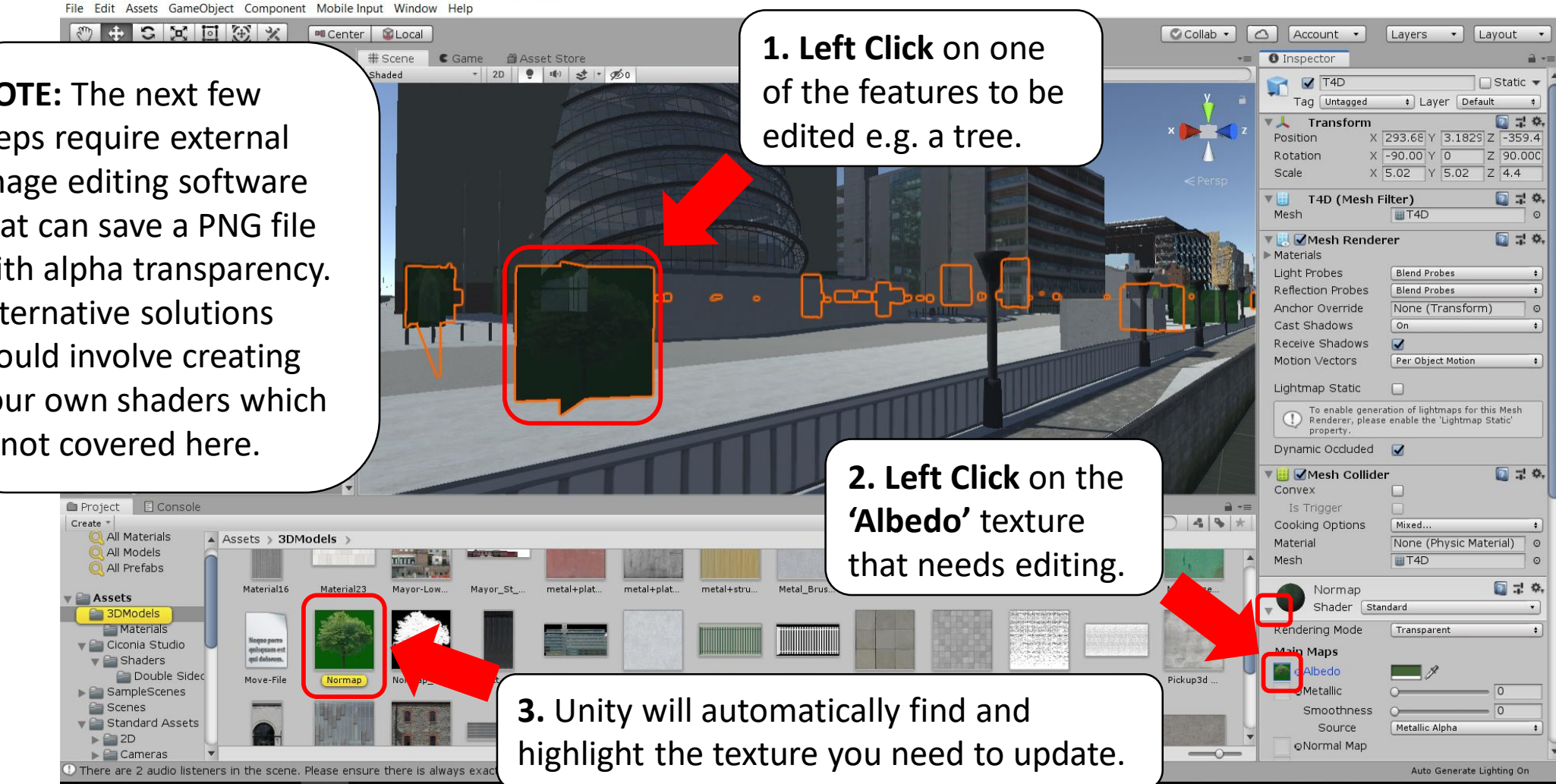

### dashboards.maynoothuniversity.ie

### dashboards@mu.ie

### Quick solution for transparency on trees and railing textures (2)

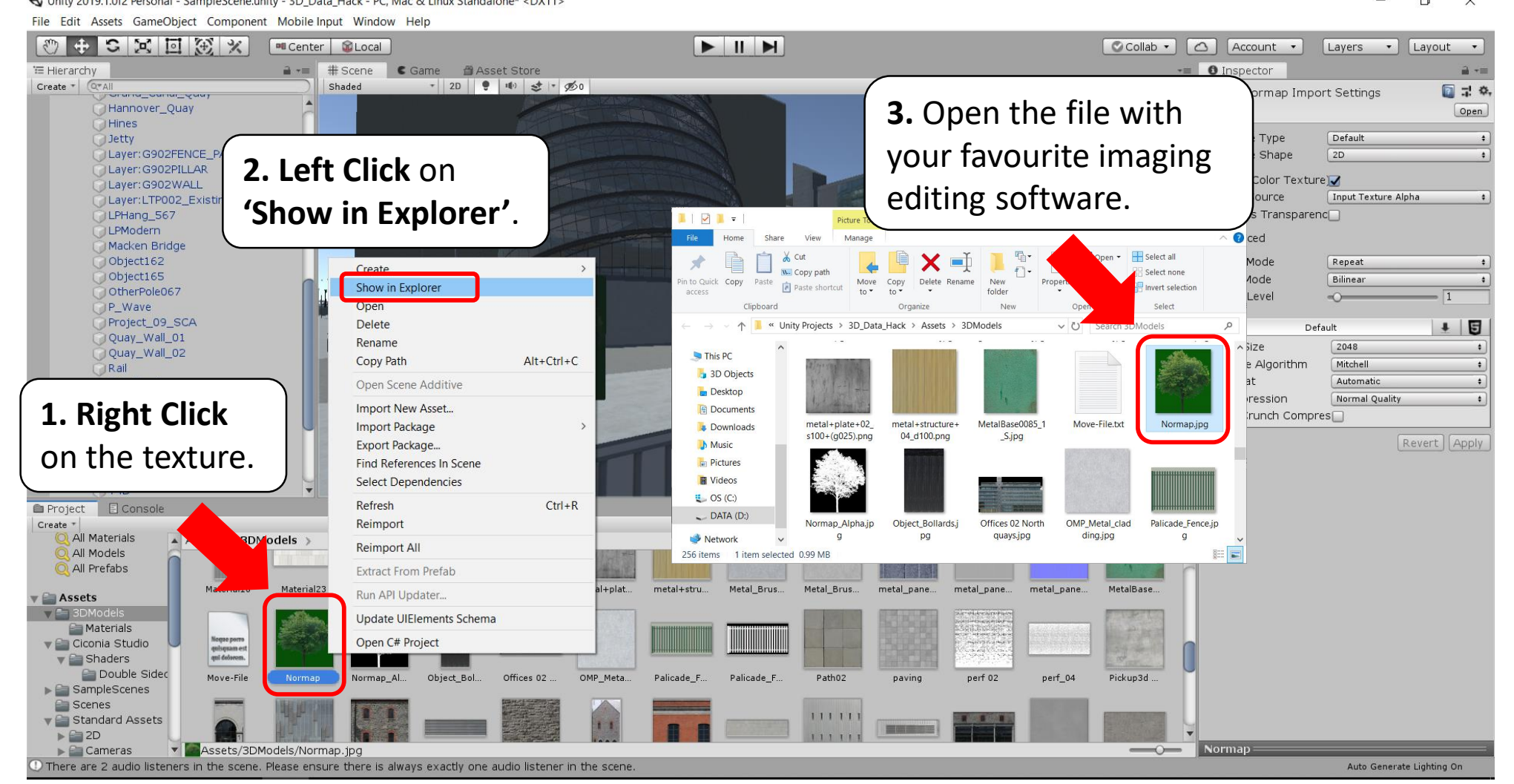

#### dashboards.maynoothuniversity.ie

### dashboards@mu.ie

### Quick solution for transparency on trees and railing textures (3)

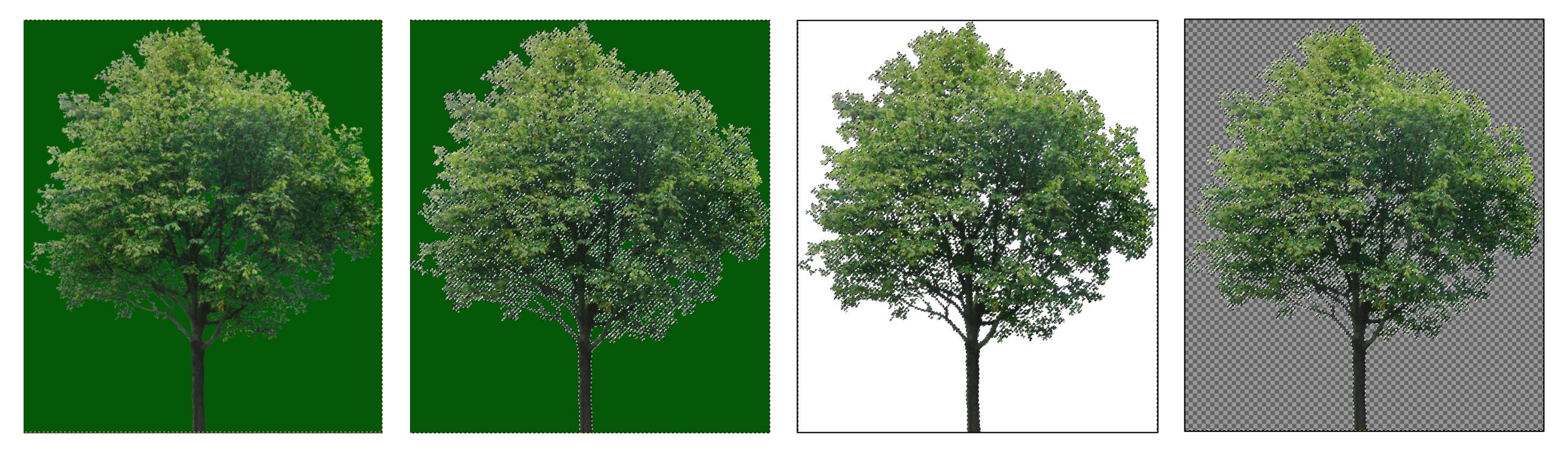

The precise process here will depend on the software you use. Suitable choices include Photoshop or the FREE & Open Source GNU Image Manipulation Program (GIMP). Generically the steps are:

(1) Import the JPEG image; (2) Select the background pixels by colour; (3) Delete the background pixels; (4) Add the background to a transparent alpha channel; (5) Export the file with alpha transparency as a PNG file; (6) Save it in the same location as your other model textures.

dashboards.maynoothuniversity.ie

dashboards@mu.ie

### Quick solution for transparency on trees and railing textures (4)

File Edit Assets GameObject Component Mobile Input Window Help 8 th SKDXX 🛆 Account 🔹 🕫 Center 🛛 🛍 Local Collab 🔹 Layers - Layout -'≡ Hierarchy a +≡ # Scene C Game 🛛 🗂 Asset Store Inspector Create \* Q\*/ \* 2D 🜻 🏨 😎 \* 💋 0 🔆 🔳 - Gizmos - Q\*All Shaded T4D 🗌 Static 🔻 Tag Untagged + Layer Default 1. Reselect the object. 🗋 다 🔅, Transform Position X 293.68 Y 3.1829 Z -359.4 Rotation X -90.00 Y 0 Z 90.00C Laver: G902PILLAR X 5.02 Y 5.02 Z 4.4 Scale Layer: G902WALL Layer: LTP002 Existing Buildings 🗋 🖈 🔅, T4D (Mesh Filter) LPHang\_567 Mesh T4D LPModern 💽 ‡ ¢, Macken Bridge 🔻 🔣 🗹 Mesh Renderer Object162 Materials Object165 Light Probes Blend Probes OtherPole067 Reflection Probes Blend Probes \$ P\_Wave Anchor Override None (Transform) 0 Project\_09\_SCA Cast Shadows On . Quay\_Wall\_01 Receive Shadows 1 Quay\_Wall\_02 Rail Side North **3.** Set the Rendering Side North01 Side\_South01 Struts\_59 Mode to 'Cutout'. T2D T3D Convex Project 🗄 Console Is Trigger ·= • · 4 5 \* Create \* Cooking Options Mixed... ( All Materials Assets > 3DModels > Material None (Ph terial) o O All Models Mesh T4D 0 Q All Prefabs SALES OF STREET, ST [ 🕂 🔅, Normap Assets Shader V E Material16 Material2: metal+plat. MetalBase Mayor-Low Mayor St metal+plat. metal+stru Metal Brus. Metal Brus. metal pane. metal pane. metal pane. Materials Rendering Mode Cutout 🔻 🚞 Ciconia Studio Maps V Shaders Albedo 🔿 Менто рогт Double Sided quisquam es qui dolorem Alpha Cuto ▶ 🚞 SampleScenes 2. Drag-and-drop the new PNG texture ⊙Metallic Scenes Move-File 🔻 🚞 Standard Assets Smoothness ▶ 🚔 2D into the objects **albedo** texture slot. Source Metallic Alpha Cameras  ${\mathbb D}$  There are 2 audio listeners in the scene. Please ensure there is always exactly Auto Generate Lighting On

### dashboards.maynoothuniversity.ie

### dashboards@mu.ie

### Download a FREE double sided shader

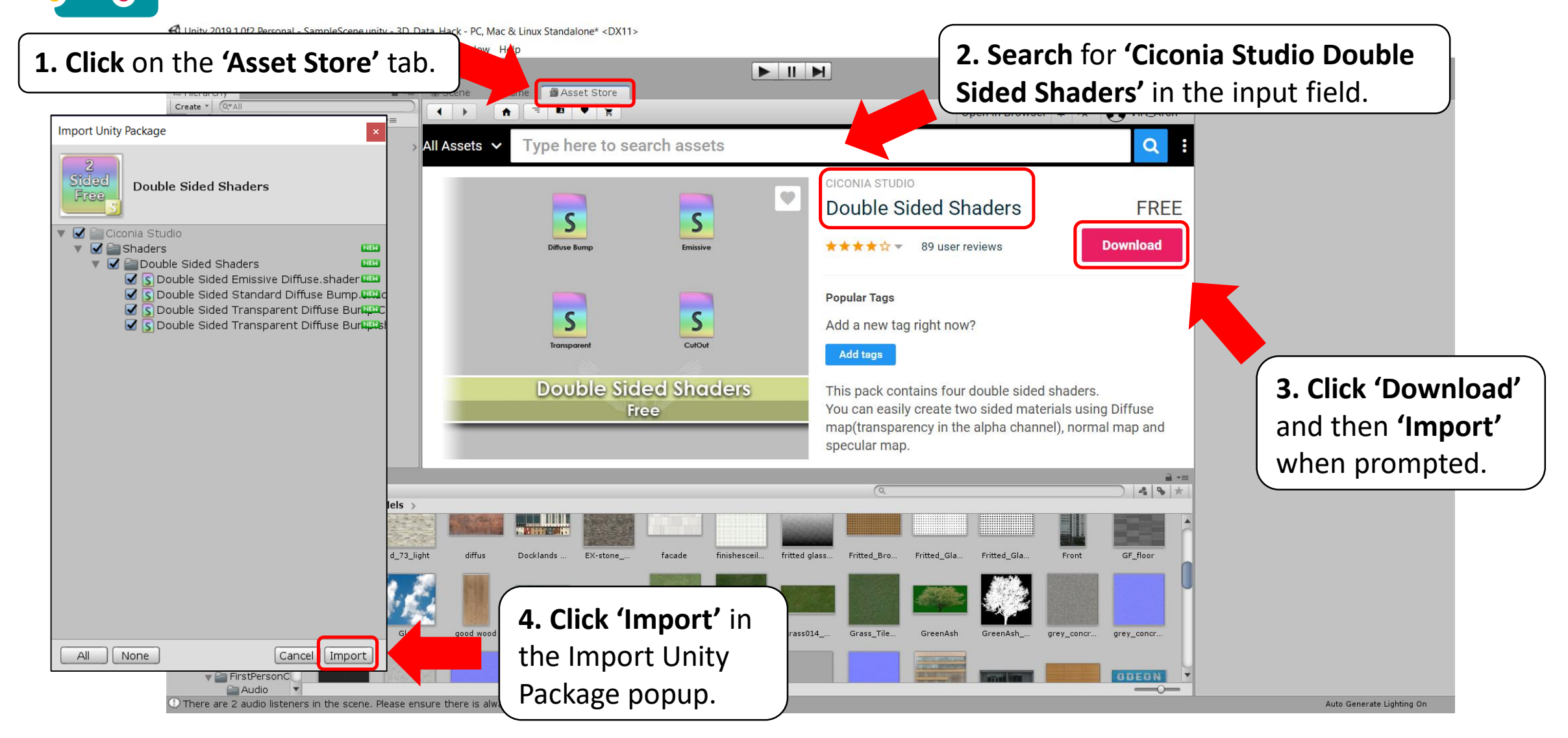

### dashboards.maynoothuniversity.ie

### dashboards@mu.ie

### Add the double sided shader to features that need it like the trees and railings

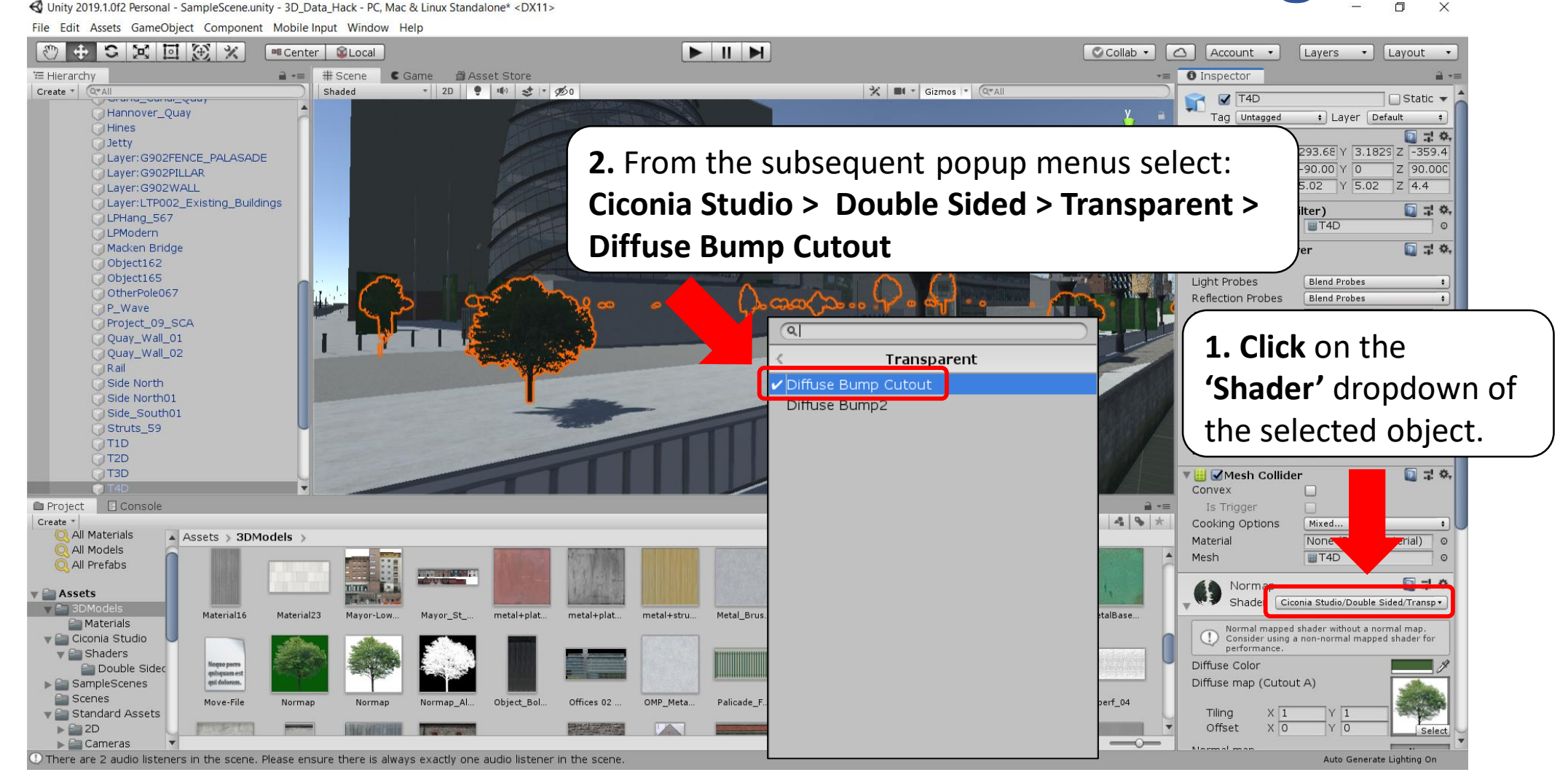

#### dashboards.maynoothuniversity.ie

### dashboards@mu.ie

# Enhance the look of your scene with the Unity Post Processing Stack

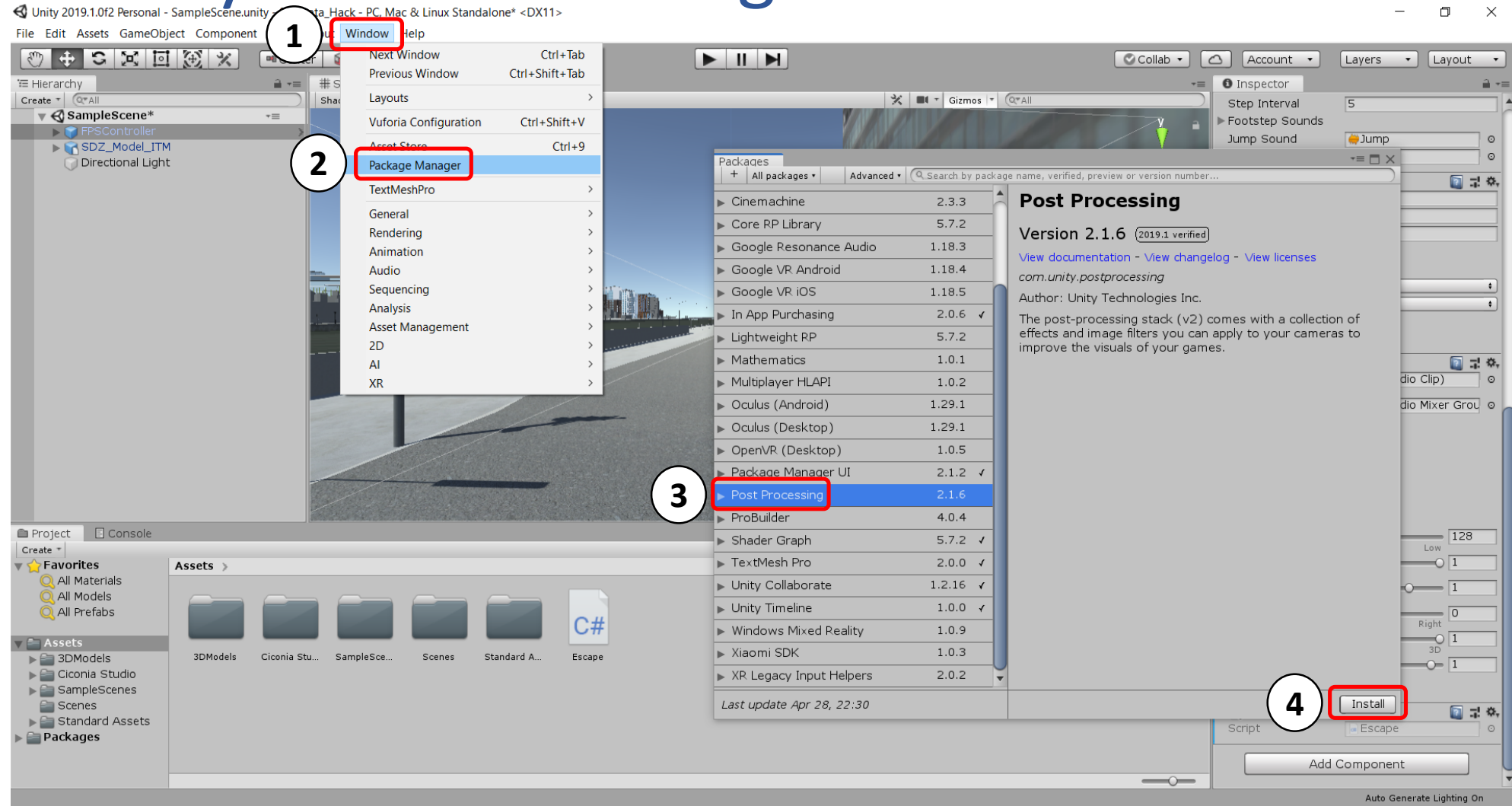

#### dashboards.maynoothuniversity.ie

### dashboards@mu.ie

### Change project colour space to Linear

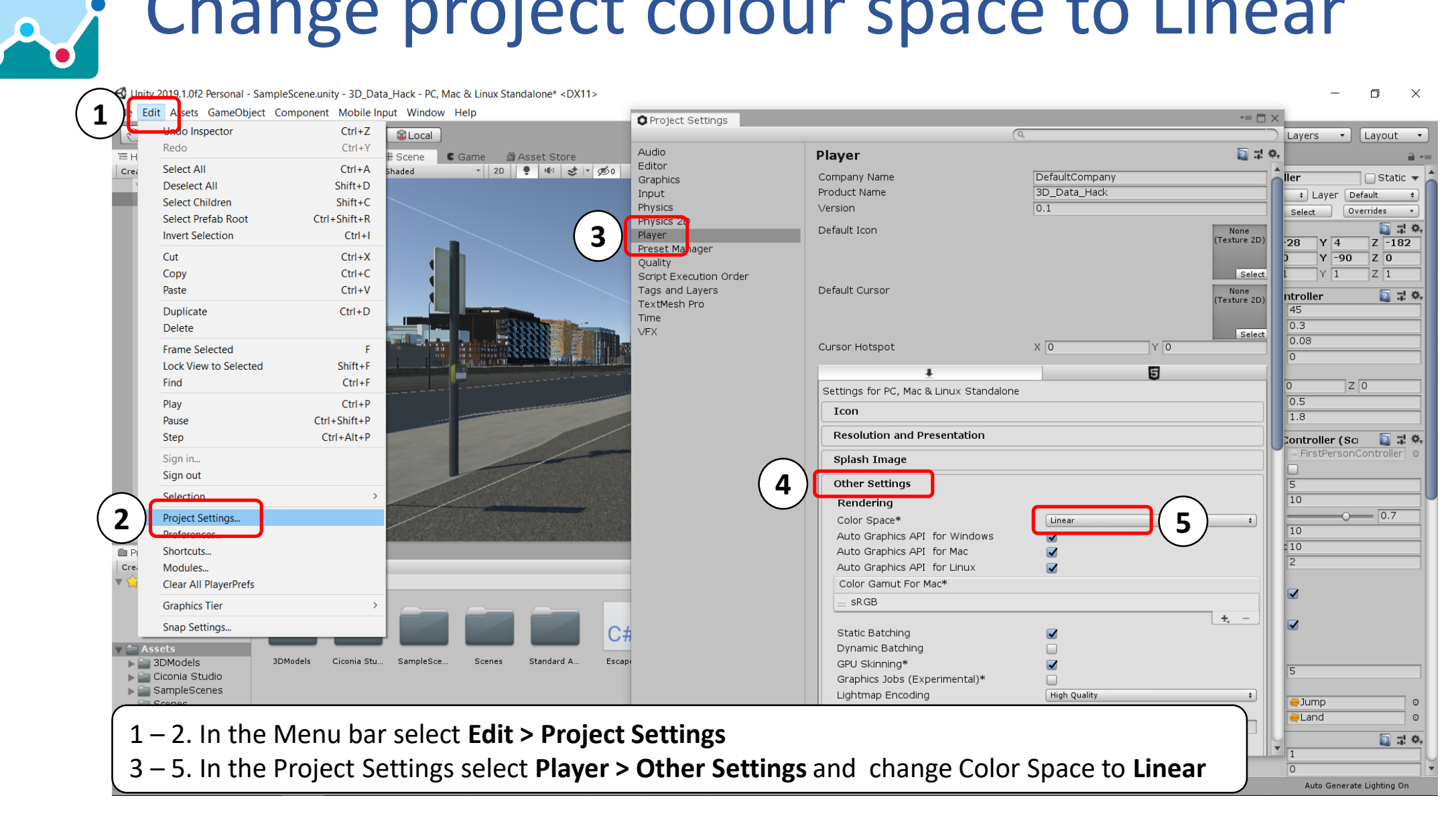

### dashboards.maynoothuniversity.ie

### dashboards@mu.ie

### Disable Anti Aliasing (to be reapplied later)

🔇 Unity 2019.1.0f2 Personal - SampleScene.unity - 3D\_Data\_Hack - PC, Mac & Linux Standalone\* <DX11>

– o ×

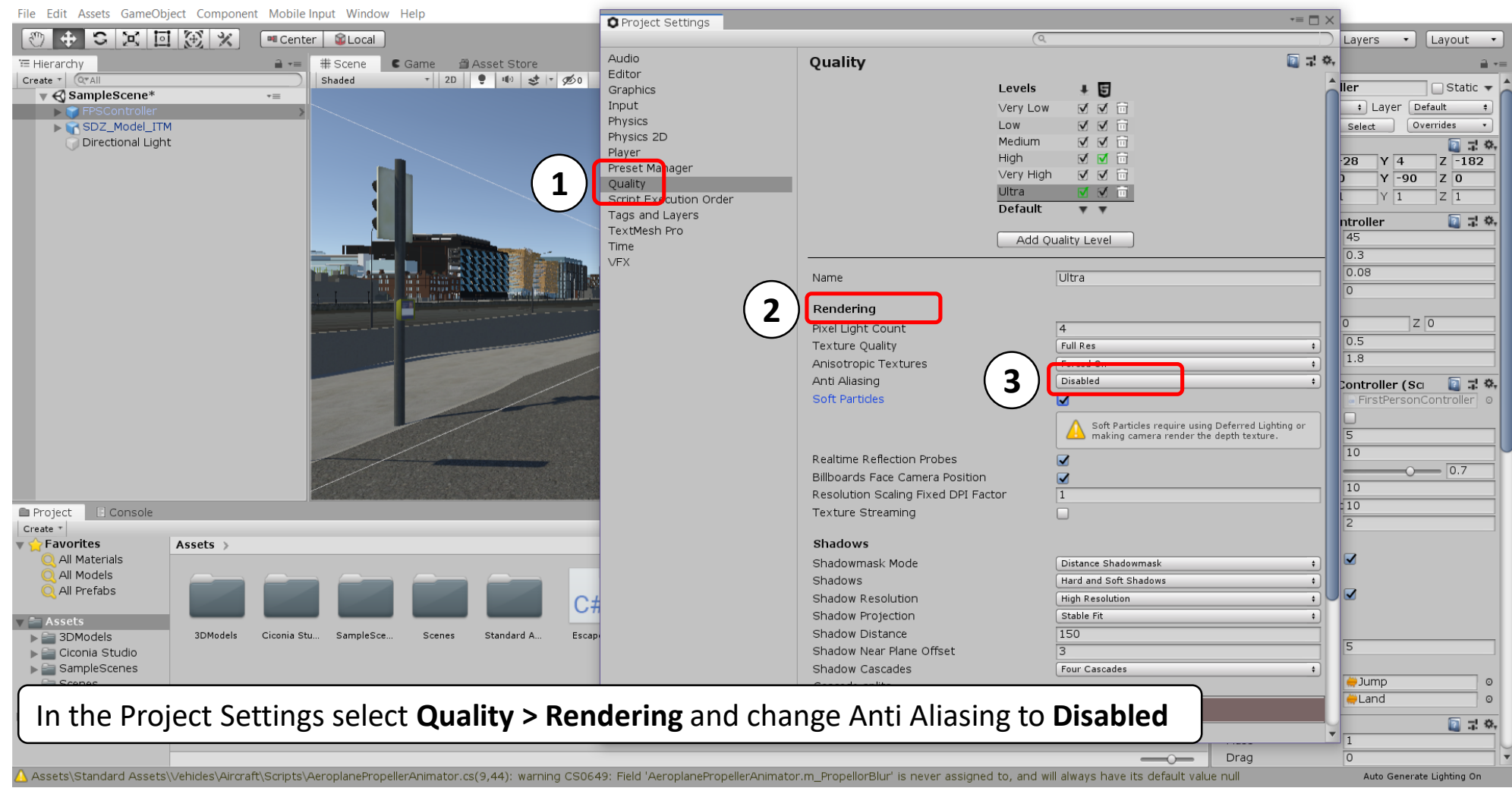

### dashboards.maynoothuniversity.ie

### dashboards@mu.ie

### Set Rendering Path to Deferred (For Desktop)

#### 🚭 Unity 2019.1.0f2 Personal - SampleScene.unity - 3D\_Data\_Hack - PC, Mac & Linux Standalone\* <DX11>

#### - 0 ×

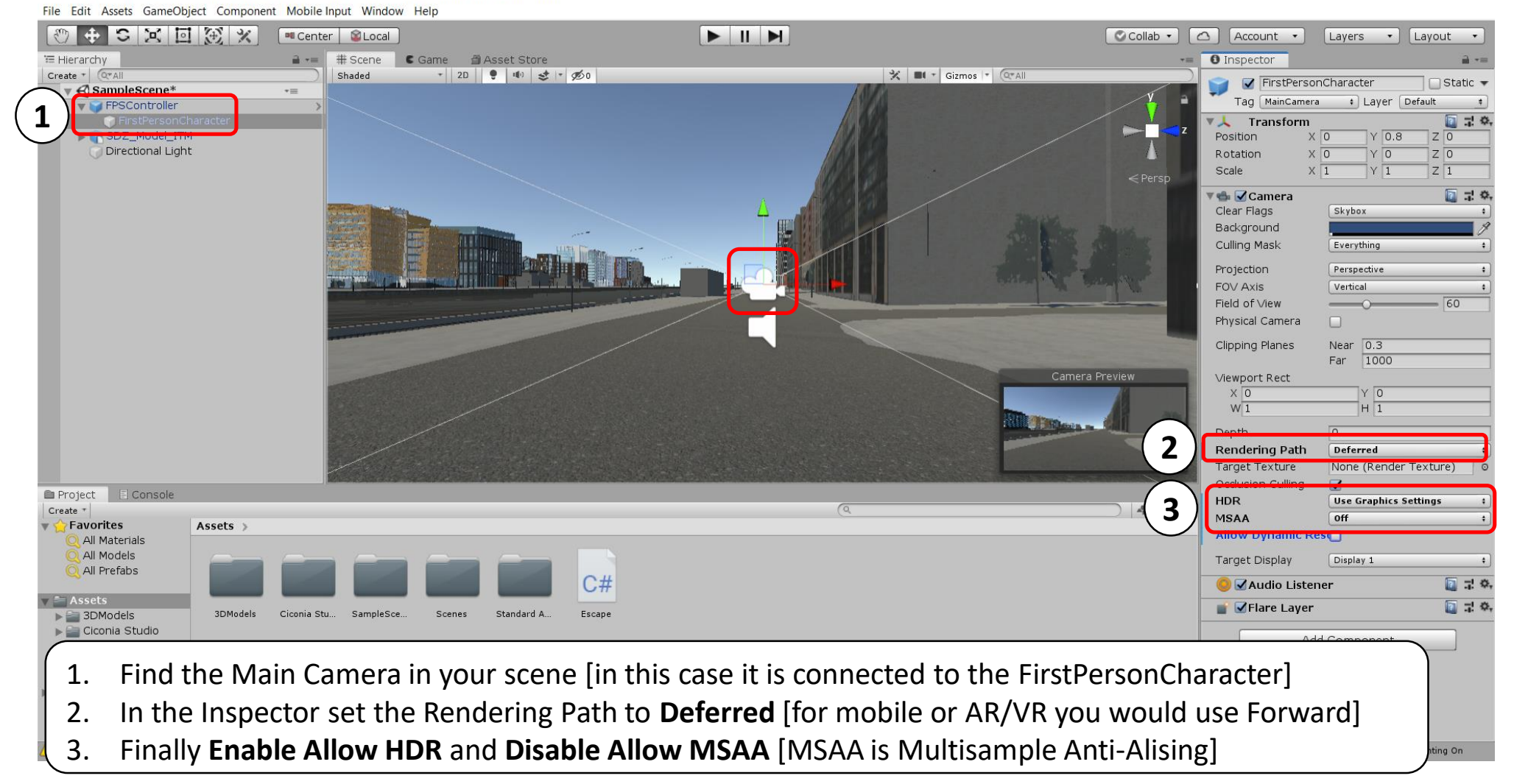

### dashboards.maynoothuniversity.ie

### dashboards@mu.ie

### Add Post-process Layer to Main Camera

🚭 Unity 2019.1.0f2 Personal - SampleScene.unity - 3D\_Data\_Hack - PC, Mac & Linux Standalone\* <DX11>

File Edit Assets GameObject Component Mobile Input Window Help

~

#### SX II XX 🕫 Center 🛛 📓 Local 🖉 Collab 🔹 🔼 🛆 🛛 Account 🔹 Layers • Layout 🔻 🕻 Game 🏻 🗂 Asset Store Inspector '≡ Hierarch # Scene Create \* Q\*Al \* 2D 🌻 🍽 😎 \* 🕬 🔆 🔳 + Gizmos + Q\*All Shaded FirstPersonCharacter Static 🗖 ▼ SampleScene\* += Tag MainCamera + Laver Default V SController 💽 🕂 🗘, Transform ZO ▶ 😭 SDZ\_Model\_ITM Position X O Y 0.8 Directional Light Rotation X O YO ZO X 1 Y 1 Z 1 Scale 🔃 다 🔅 🐀 🗹 Camera Clear Flags Skybox Background Culling Mask Everything Projection Perspective FOV Axis Vertical Q post Field of ∨iew Physical Camera Search **Clipping Planes** Near 0.3 Far 1000 Viewport Rect 2 ost-process Layer XO YO W 1 H 1 Depth New script **Rendering Path** Deferred None (Render Texture) Target Texture Occlusion Cullina 1 Project 🔄 Console HDR Use Graphics Settings 4 4 \* Create MSAA Off **Favorites** Assets Allow Dynamic Res All Materials All Models Target Display Display 1 🔍 All Prefabs C# 💽 🕂 🐥 🙆 🗹 Audio Listener 💽 🚽 🗭 💕 🗹 Flare Laver Add Component For the object with the Main Camera [The FirstPersonCharacter] in your 1. scene Click 'Add Component' in the inspector. Search for and **Select 'Post-process Layer'** from the dropdown. 2. -nave its default value null Auto Generate Lighting On

### dashboards.maynoothuniversity.ie

### dashboards@mu.ie

### @dashbuild

– 0 ×

### Create a new 'Rendering' layer

Cunity 2019.1.0f2 Personal - SampleScene.unity - 3D\_Data\_Hack - PC, Mac & Linux Standalone\* <DX11> File Edit Assets GameObject Component Mobile Input Window Help

 Select the Layer dropdown on the object with the Main Camera [The FirstPersonCharacter].

۹./

- 2. From the dropdown Select 'Add Layer'.
- 3. Type **'Rendering'** on a blank layer.
- 4. Update the value for Layer from step 1 above to **'Rendering'**.

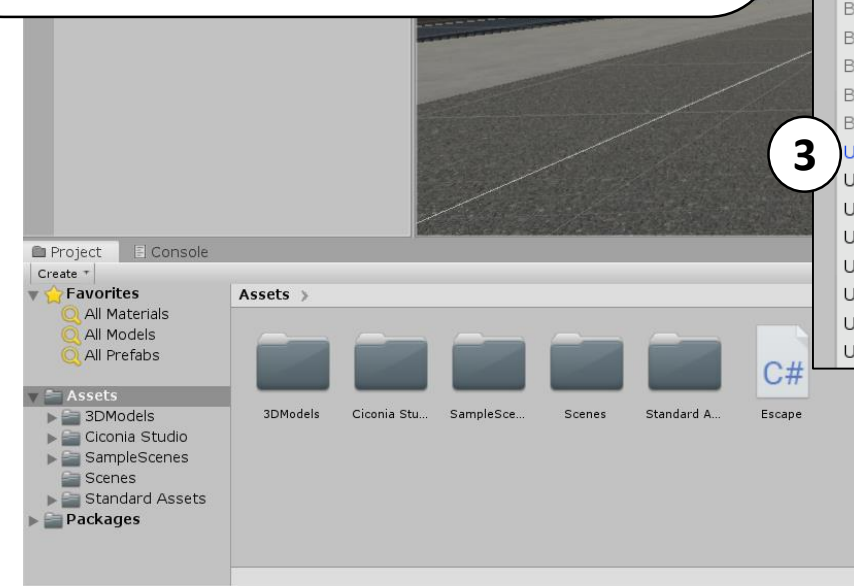

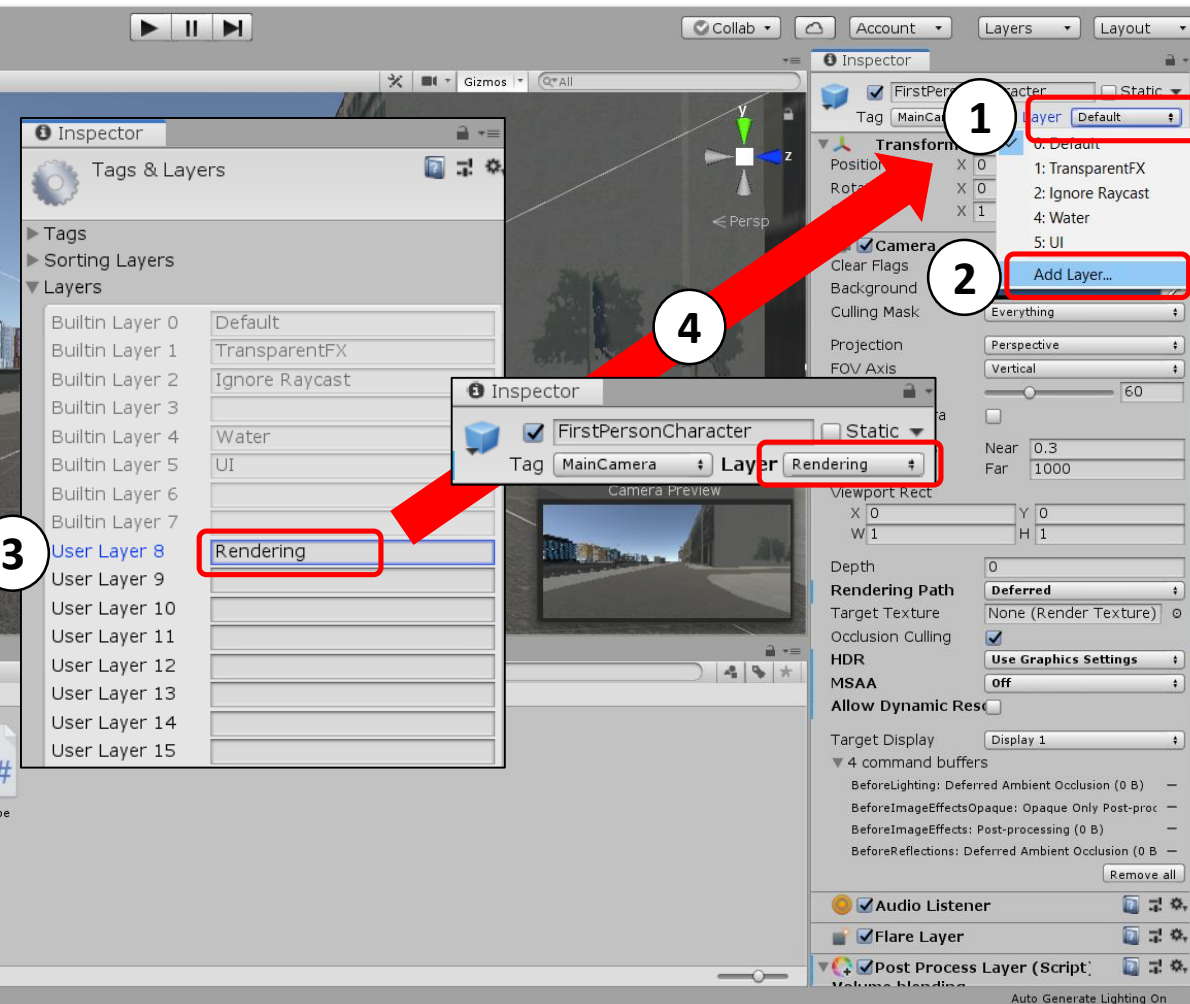

- 🛛 🗙

### dashboards.maynoothuniversity.ie

### dashboards@mu.ie

### Setup Post Process Layer and add Volume

🚭 Unity 2019.1.0f2 Personal - SampleScene.unity - 3D\_Data\_Hack - PC, Mac & Linux Standalone\* <DX11>

File Edit Assets GameObject Component Mobile Input Window Help

П X

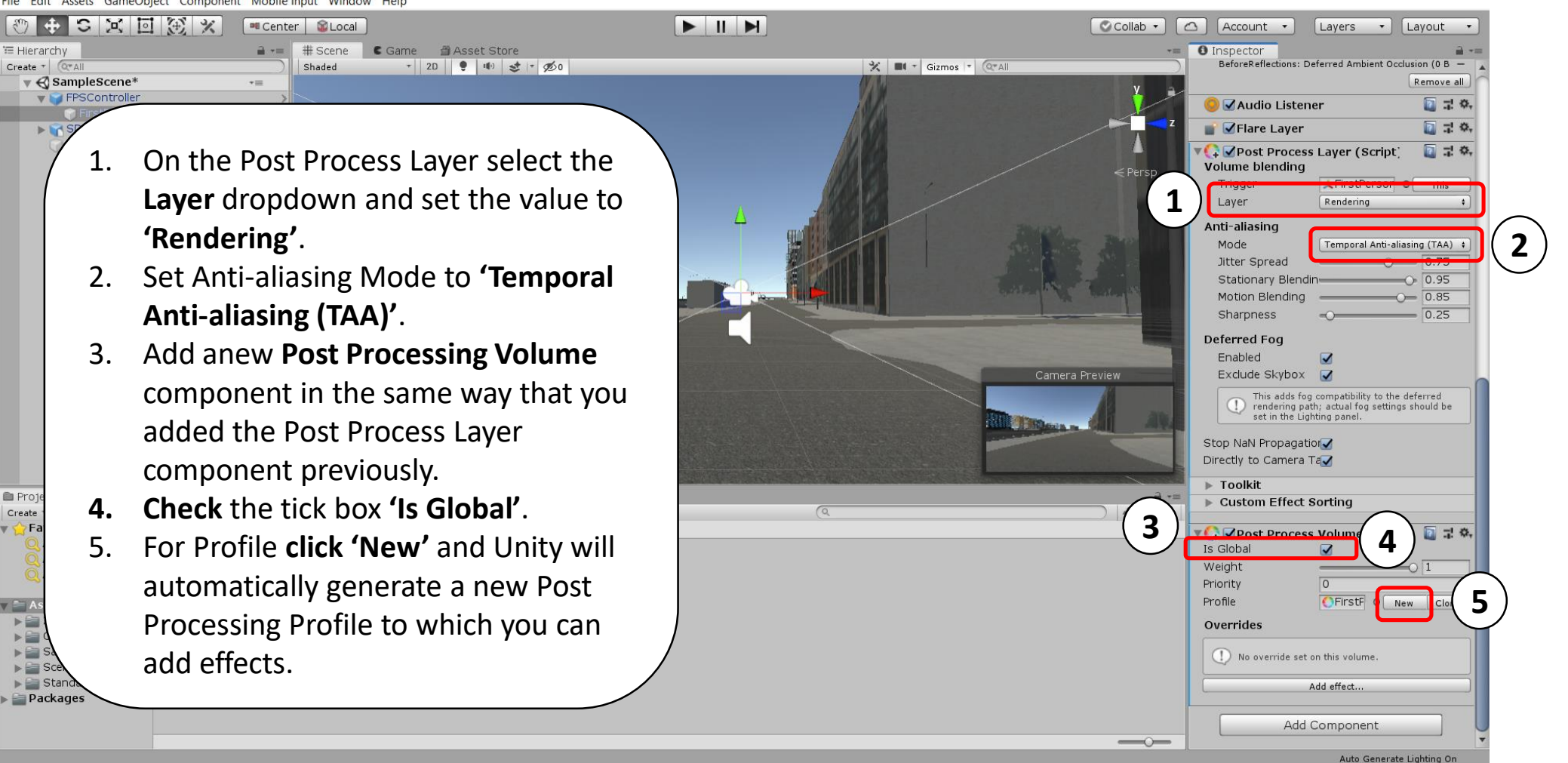

### dashboards.maynoothuniversity.ie

### dashboards@mu.ie

# Try experimenting with the following effects and settings

| Add e                   | ffect                   |
|-------------------------|-------------------------|
| Color Grading           |                         |
| All None                | On Off                  |
| 🗖 Mode                  | High Definition Range 🕴 |
| Tonemapping             |                         |
| 🔽 Mode                  | Neutral +               |
| White Balance           |                         |
| Temperature             | O                       |
| 🗖 Tint                  | 0                       |
| Tone                    |                         |
| Post-exposure (EV)      | 0.6                     |
| Color Filter            | HDR 🦻                   |
| Hue Shift               | 0                       |
| □ Saturation            | 0                       |
|                         |                         |
| Channel Mixer           | Red Green Blue          |
| Red Red                 |                         |
|                         |                         |
|                         |                         |
| Trackballs              |                         |
|                         |                         |
| 0.00 0.00 0.00 1.00 1.0 | 0 1.00 1.00 1.00 1.00   |
| LiftGan                 | nma 📋 Gain              |

dashboards.maynoothuniversity.ie

| 1    | Z Bloom                                                                                                    | *=                                                                                                    |
|------|----------------------------------------------------------------------------------------------------|----------------------------------------------------------------------------------------------------|
| λШ   | None                                                                                                    | On Off                                                                                                    |
| Blo  | om                                                                                                    |                                                                                                    |
| Z    | Intensity                                                                                                    | 2                                                                                                    |
| Z    | Threshold                                                                                                    | 1                                                                                                    |
|      | Soft Knee                                                                                                    | 0.5                                                                                                    |
|      | Clamp                                                                                                    | 65472                                                                                                    |
|      | Diffusion                                                                                                    | 7                                                                                                    |
|      | Anamorphic Ratio                                                                                                    | O                                                                                                    |
|      | Color                                                                                                    | HDR 🍠                                                                                                    |
|      | Fast Mode                                                                                                    |                                                                                                    |
| Dirt | iness                                                                                                    |                                                                                                    |
|      |                                                                                                    |                                                                                                    |
|      | Texture                                                                                                    | None (Texture) 0                                                                                                    |
|      | Texture<br>Intensity                                                                                                 | None (Texture) 0                                                                                                    |
|      | Texture<br>Intensity<br>Vignette                                                                                     | None (Texture) © 0                                                                                                    |
|      | Texture<br>Intensity<br>Vignette                                                                                     | None (Texture)<br>0<br>→=<br>0 On Off                                                                                                    |
|      | Texture<br>Intensity<br>Vignette<br>None<br>Mode                                                                     | None (Texture)<br>0<br>•=<br>On Off<br>Classic +                                                                                                   |
|      | Texture<br>Intensity<br>Vignette<br>None<br>Mode<br>Color                                                            | None (Texture) ○<br>0<br>-=<br>On Off<br>Classic +                                                                                                 |
|      | Texture<br>Intensity<br>Vignette<br>None<br>Mode<br>Color<br>Center                                                  | None (Texture)<br>0<br>-=<br>On Off<br>Classic +                                                                                                   |
|      | Texture<br>Intensity<br>Vignette<br>None<br>Mode<br>Color<br>Center<br>X 0.5                                         | None (Texture)<br>0<br>•=<br>on Off<br>Classic +<br>Y 0.5                                                                                          |
|      | Texture<br>Intensity<br>Vignette<br>None<br>Mode<br>Color<br>Center<br>X 0.5<br>Intensity                            | None (Texture) 0<br>0<br>-=<br>On Off<br>Classic +<br>Y 0.5<br>0.2                                                                                 |
|      | Texture<br>Intensity<br>Vignette<br>None<br>Mode<br>Color<br>Center<br>X 0.5<br>Intensity<br>Smoothness              | None (Texture)       0         0       -=         0n       off         Classic       +         Y       0.5         0.2       0.4                   |
|      | Texture<br>Intensity<br>Vignette<br>None<br>Mode<br>Color<br>Center<br>X 0.5<br>Intensity<br>Smoothness<br>Roundness | None (Texture)       0         0       -=         0n       off         Classic       ;         Y       0.5         0.2       0.4         0       1 |

| T   | $\mathbf{V}$                                                        | Ambient Occlus | sio | n                   | - <b>-</b> = |  |  |  |
|-----|---------------------------------------------------------------------|----------------|-----|---------------------|--------------|--|--|--|
| AII | N                                                                   | one            |     | On                  | Off          |  |  |  |
| Z   | М                                                                   | ode            |     | Scalable Ambient Of | oscura ‡     |  |  |  |
| Z   | ] Ir                                                                | itensity       |     | 0.                  | 3            |  |  |  |
| כ   | R                                                                   | adius          |     | 0.25                |              |  |  |  |
|     | Q                                                                   | uality         |     | Medium              | ÷            |  |  |  |
| Z   | ]c                                                                  | olor           |     |                     | - I          |  |  |  |
| Z   | A                                                                   | mbient Only    |     |                     |              |  |  |  |
| (   | Ambient-only only works with cameras rendering<br>in Deferred + HDR |                |     |                     |              |  |  |  |

**NOTE:** Appropriate values for post-processing depend entirely on the nature of your scene and the effect you intend.

You may also need to adjust lighting and brightness levels (SEE NEXT SLIDE)

dashboards@mu.ie

### Experiment with the following values for lighting

**~** 

| Inspector           | <u> </u> +=            |      |                    | 퍜: Lighting                               |                                                |                                                        | -= 🗖 🗙            |
|---------------------|------------------------|------|--------------------|-------------------------------------------|------------------------------------------------|--------------------------------------------------------|-------------------|
| Tag Untagged        | ight Static -          | ( 1. | Go to main         | Scene Realtim                             | e Lightmaps 🛛 B                                | aked Lightmaps                                         | <b>ت</b> آيا      |
| Transform           |                        |      | Directional Light  | Skybox Material                           | Default-Skyb                                   | хох                                                    | o [               |
| Position X          | 0 Y 3 Z 0              |      | and adjust Light   | Sun Source                                | o Directional Li                               | ight (Light)                                           | ©                 |
| Rotation X          | 50 Y 30 Z 0            |      | Intensity          | Environment Light                         | ing                                            |                                                        |                   |
| Scale X             | 1 Y 1 Z 1              | 2.   | Slightly turn down | Intensity Multip                          | lier                                           | ī                                                      | 1.5               |
| 🔻 🙆 🗾 Light         | 7.0.                   |      | shadow strongth    | Ambient Mode                              | Realtime                                       |                                                        | ÷                 |
| Type                | Directional +          |      | shadow strength    | Environmere                               | ctions                                         |                                                        |                   |
| Color               |                        |      |                    | Sour                                      | Skybox<br>128                                  |                                                        |                   |
| Color               |                        |      |                    | ression                                   | Auto                                           |                                                        |                   |
| Mode                | Mixed                  | ( 3. | Go to lighting     | ensity Multip                             | lier                                           | 0 1                                                    |                   |
| Intensity           | 1.5                    |      | settings           | Bounces                                   | 0                                              |                                                        | ·                 |
| Indirect Multiplier | 1                      | \    |                    | Realtime Lighting     Realtime Global III | Im 🛃                                           |                                                        |                   |
| Shadow Typ          | Soft Shadows \$        | VVI  | ndow > Rendering > |                                           |                                                |                                                        |                   |
| Baked Standar       | 0                      | Lig  | hting Settings     | Mixed Lighting<br>Baked Global Illum      | in 🗸                                           |                                                        |                   |
| Realtime Shadows    |                        | 3.   | Turn up the        | Lighting Mode                             | Shadowmask                                     |                                                        | •                 |
| Strength            | 0.8                    |      | Environment        | Mixed lights pr<br>baked into ligh        | ovide realtime direct<br>tmaps and light probe | lighting. Indirect lighting<br>es. Shadowmasks and lig | gets<br>jht       |
| Resolution          | Use Quality Settings + |      | Lighting Intensity | LCD probes occlusio                       | on det denerated for l                         | paked shadows. The                                     |                   |
| Bias                | 0.05                   |      |                    |                                           | Auto Generate                                  | Generate Lightir                                       | ng   <del>-</del> |
| Normal Blas         | 0.4                    |      | Multiplier         | 0 Non-Directional Lightm                  | aps                                            | 0 B                                                    |                   |
| Near Plane          | 0.2                    |      |                    | Occupied Texels: 0.0                      |                                                | No Lightmaps                                           |                   |
| Cookie              | None (Texture) O       |      |                    | Total Bake Time: 0:00:0                   | 0                                              |                                                        |                   |
| Cookie Size         | 10                     |      |                    |                                           |                                                |                                                        |                   |
| Draw Halo           |                        |      |                    |                                           |                                                |                                                        |                   |
| Flare               | None (Flare) 0         |      |                    |                                           |                                                |                                                        |                   |
| Render Mode         | Auto \$                |      |                    |                                           |                                                |                                                        |                   |
| Culling Mask        | Everything \$          |      | dachhaards@mu ia   |                                           | @dachbu                                        | uild                                                   |                   |

dashboards@mu.ie

## A spatial reference for geolocating data

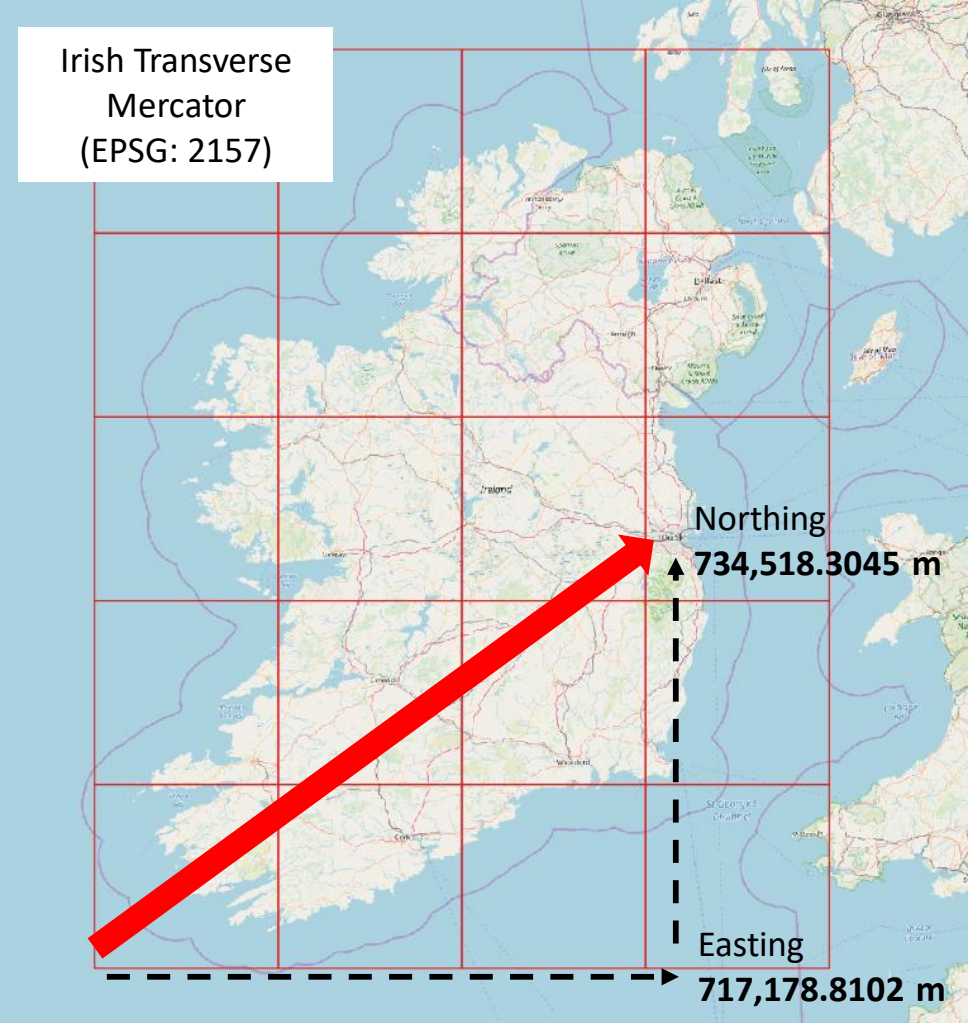

<sup>©</sup>OpenStreetMap Contributors

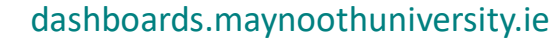

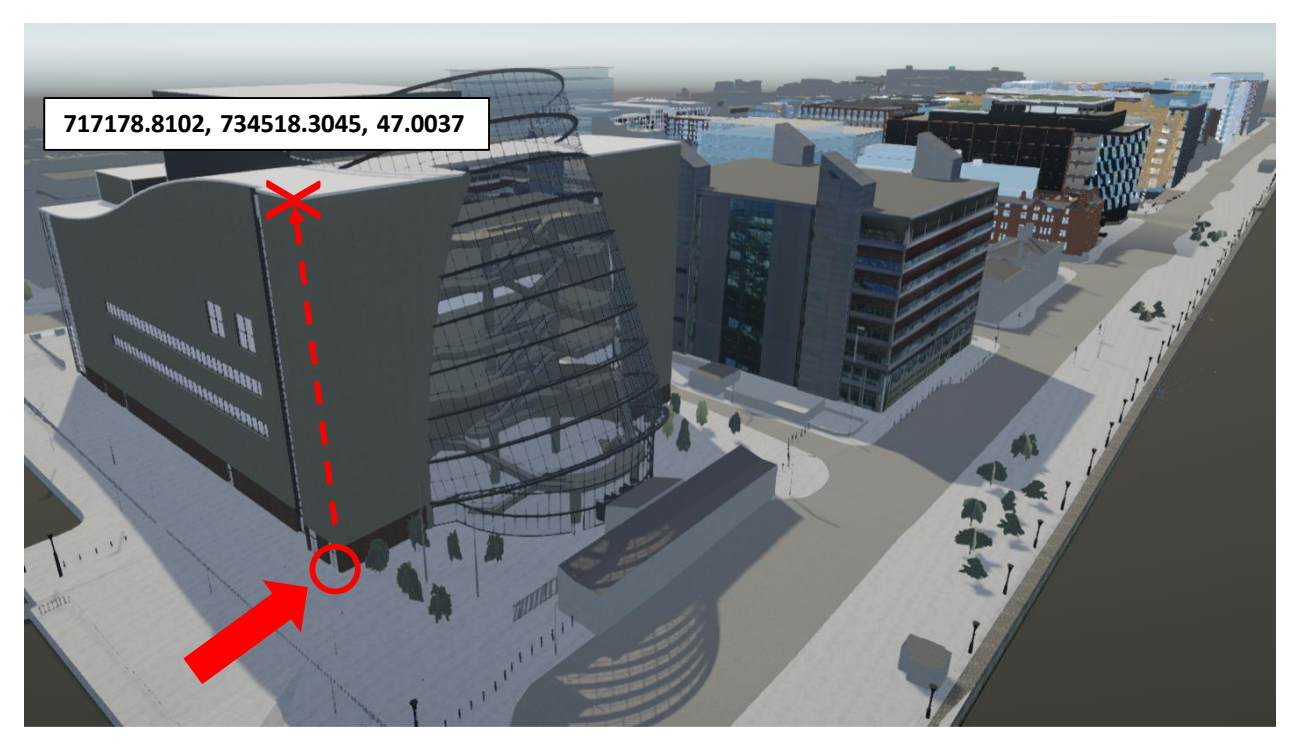

Coordinates for the roofline on the south east corner of the Convention Centre Dublin (CCD) in ITM (EPSG: 2157) are:

### E: 717178.8102 m / N: 734518.3045 m / Alt: 47.0037 m

See: <u>https://en.wikipedia.org/wiki/Irish\_Transverse\_Mercator</u>

dashboards@mu.ie

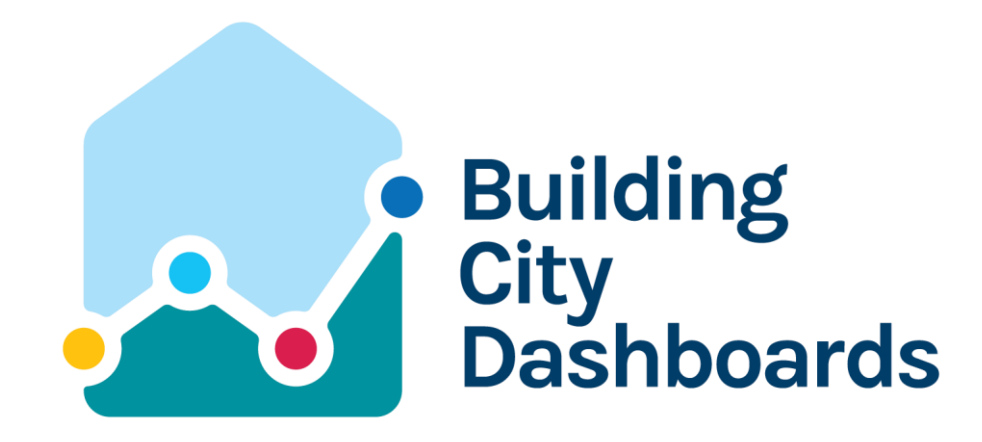

We gratefully acknowledge funding from Science Foundation Ireland under the Investigator's Award Program. Award number: 15/IA/3090

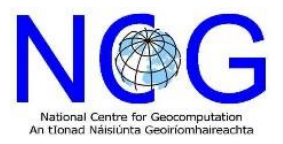

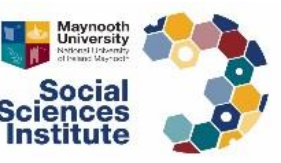

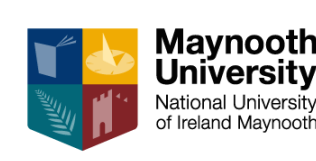

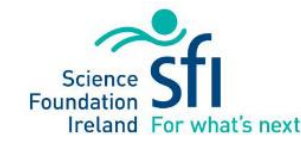

dashboards.maynoothuniversity.ie dashboards@mu.ie @dashbuild